# การเรียกรายงานทางการเงินเพื่อการตรวจสอบบัญชีปีงบประมาณ 2555

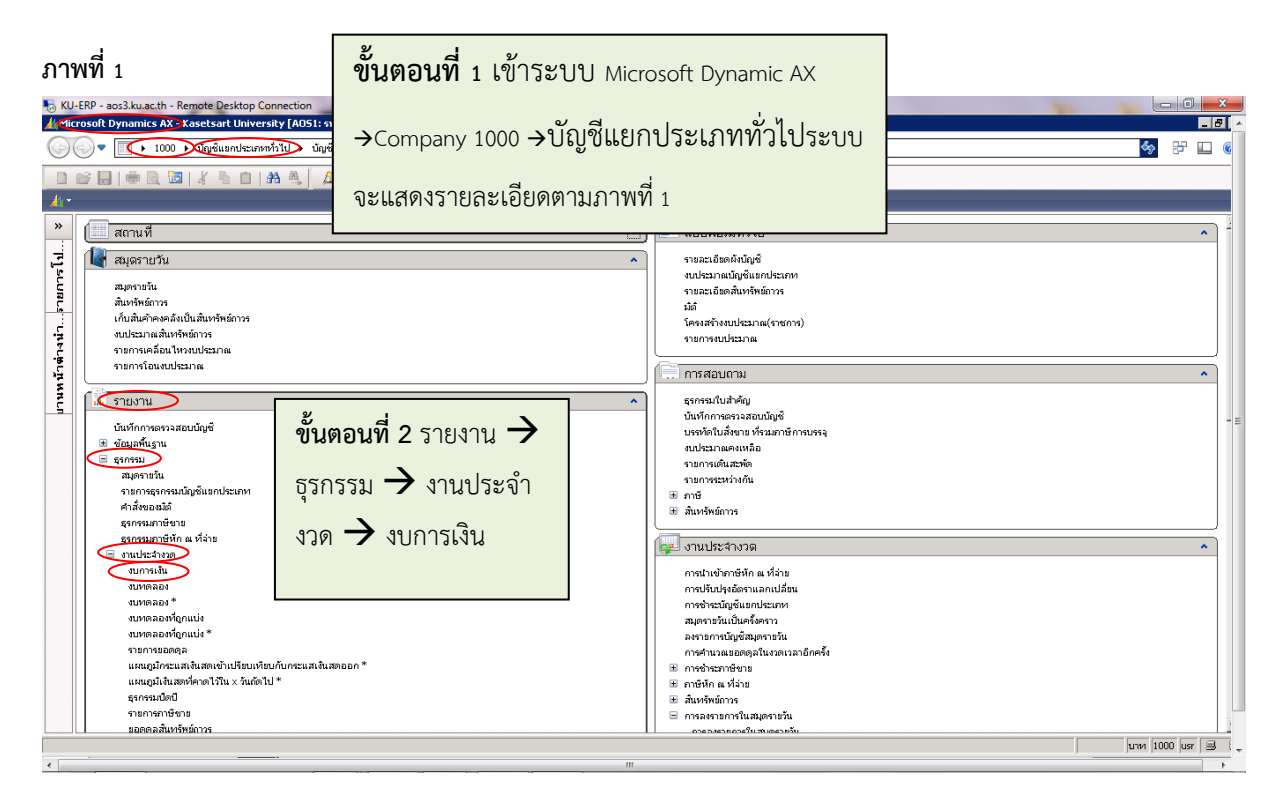

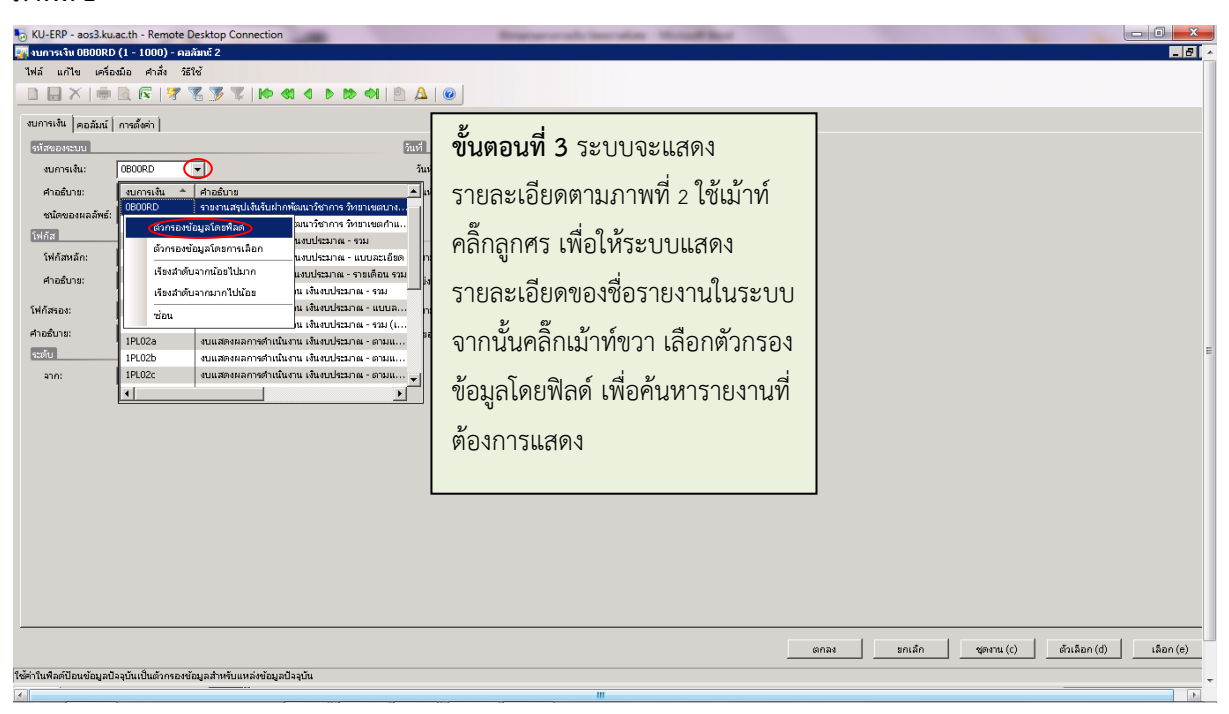

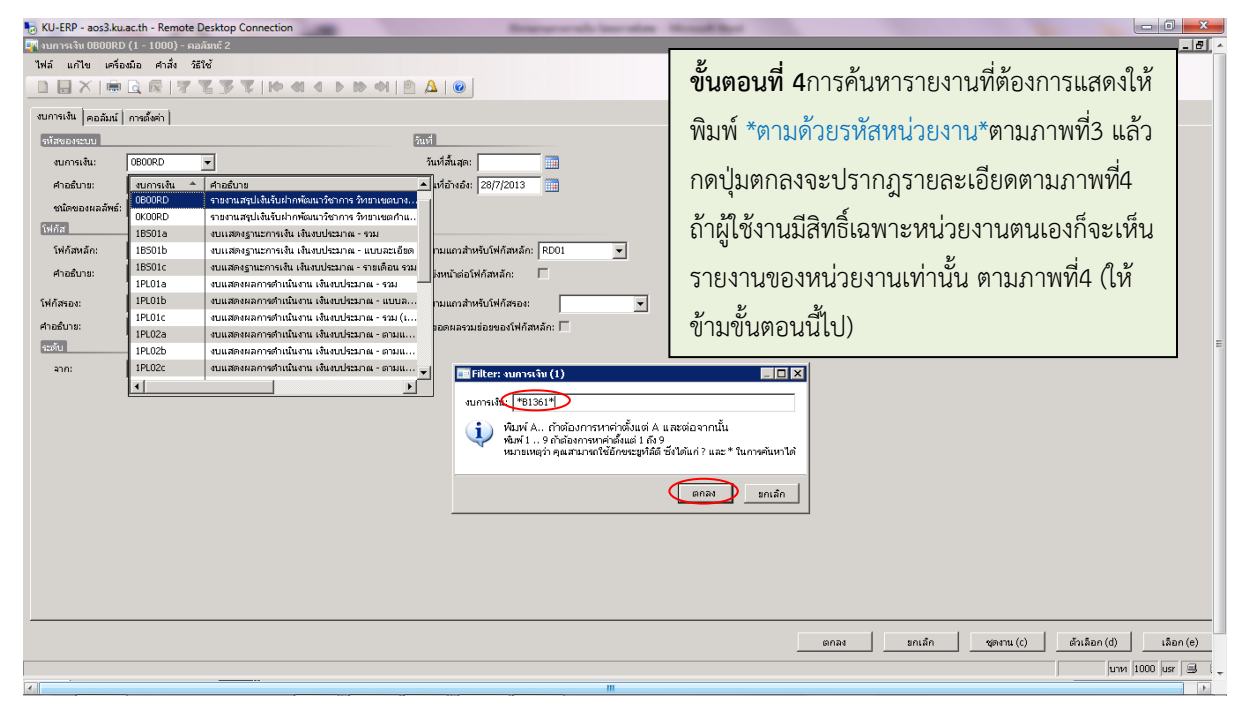

| 5 KU-ERP - aos3.ku.ac.th - Remote Desktop Connection                |                                               |
|---------------------------------------------------------------------|-----------------------------------------------|
| 🕎 งบการเงิน OBOORD (1 - 1000) - ดอลิมน: 2                           | <u>6</u> , ^                                  |
|                                                                     |                                               |
|                                                                     |                                               |
| งบการเงิน (คอลัมน์ ( การตั้งค่า )                                   | au                                            |
| รหัสของระบบ วันที่                                                  | ขั้นตอนที่ 5 เลือกงนการเงินที่ต้องการ โดย     |
| งบการเงิน: 0800RD 💌 วันเที่ส                                        |                                               |
| ค้าอธินาย: งบการเงิน 🔶 ศาวอธินาย                                    |                                               |
| ชนิดของผลลัพธ์: B1361002TB B1361002TB01องบทตลอง-เงินรายได้-โครงการป | แว้วเยอบสุภาพผยอสุบอน เพื่อพว่าสุยุภา         |
| โฟกัส B136100PL01c B136100PL01cงบแสดงผลการดำเนินงาน-โครงกา          | y y                                           |
| โฟกัสหลัก:                                                          | ความถูกตองของขอมูล                            |
| คำอธิบาย:                                                           |                                               |
| โฟก์สรอง:                                                           | าส่วนจำบ้าได้สรอง                             |
| dadaan                                                              |                                               |
| 91000 ta.                                                           |                                               |
| 200:                                                                |                                               |
|                                                                     |                                               |
| · · · · · · · · · · · · · · · · · · ·                               |                                               |
|                                                                     |                                               |
|                                                                     |                                               |
|                                                                     |                                               |
|                                                                     |                                               |
|                                                                     |                                               |
|                                                                     |                                               |
|                                                                     |                                               |
|                                                                     |                                               |
|                                                                     |                                               |
|                                                                     |                                               |
|                                                                     | ຫກລະ ະກເສັກ ຜູຫຫານ (c) ດ້ວນລ໊ອກ (d) ເລືອກ (e) |
| การระบุงบการเงิน                                                    | unn 1000 usr 🗐 🤤                              |
|                                                                     |                                               |

| 1∂ KU-ERP - aos3.ku.ac.th - Remote Desktop Connection<br>⊇า งมการเริ่ม B1361002TB01a (1 - 1000) - ตอลัมมรี 3<br>ไฟล์ แก้ไข เครื่อเมื่อ ≮าสั่ง ริธีใช้ | Branar or all last also                                                                                                    |                                                                                                    |
|----------------------------------------------------------------------------------------------------|----------------------------------------------------------------------------------------------------|----------------------------------------------------------------------------------------------------|
|                                                                                                    | Δ         @           กับไ                                                                                                    | <b>ขั้นตอนที่ 6</b> เมื่อเลือกงบการเงินที่ต้องการ แล้ว ให้                                                                                                    |
| งน้คงอะหลลัพธ์: มายหฐาน 💌<br>โฟกัสหลัก: ACC 💌<br>สำอธิบาย: นี้ญาขึ้นสกประเภท<br>โฟกัสรอง: 🔍<br>สำอธิบาย:                                              | ศานัยนแถวสำหรับให้ก็สหลัก: [1801 💌<br>ส่วนประหน้าต่อให้ก็สหลัก: 🗌<br>ศานัยนแถวสำหรับให้ก็สรอง: 🔍 💌<br>หันห์ขอดผลงามช่อยของให้ก็สหลัก: 🗌 | ระบุวันที่อ้างอิ่ง เป็นวันสินปีงบประมาณที่ต้องการ<br>ทำงบการเงิน เช่น ปีงบประมาณ 2555 ระบุวันที่<br>30/09/2012 ส่วนข้อมูลอื่นจะปรากฎเองโดย<br>อัตโนมัติ จากนั้นกดป่มคอลัมน์ |
| ann:   Tubili                                                                                                    |                                                                                                    |                                                                                                    |
|                                                                                                    |                                                                                                    |                                                                                                    |
|                                                                                                    | - 10                                                                                                    | ตกละ รกเล็ก ชุดงาน (c) เด็มเล็อก (d) เลือก (c)<br>เมาท 1000 (มร ) เ                                                                                                    |

| 등 KU-ERP - aos3kuaech - Remote Desktop Connection<br>중 tunnskin B1361002TB01a (1 - 1000) - aakini 5<br>1944 unitu urisutua Ania 1816<br>1945 Unitu urisutua Ania 1816<br>1945 (1945 (1945                                                                                                    |                                                                                                    |                                            |
|----------------------------------------------------------------------------------------------------|----------------------------------------------------------------------------------------------------|--------------------------------------------|
| รแกรงนี่ ∎อสัสน์ เพราะโรงา<br>100 รางสามาร์<br>100 รางสามาร์<br>100 รา | <ul> <li>ขึ้นตอนที่ 7 เมือกดปุ่มคอลัมน์แล้ว ระบบจะแสดงให้เห็นว่า<br/>งบทดลองจะแสดงข้อมูลทั้งหมด 5 คอลัมน์ คือ</li> <li>1. ยอดยกมา ให้ระบุวันที่เริ่มต้น เป็น 1/10/2009 และ<br/>วันที่สิ้นสุดเป็น 30/09/2011 (ปีงบประมาณ 2554)</li> <li>2. เดบิต จะแสดงรหัสช่วงวันที่เป็น cr</li> <li>3.เครดิตจะแสดงรหัสช่วงวันที่เป็น cr</li> <li>4.ยอดประจำงวด จะแสดงรหัสช่วงวันที่เป็น cr</li> <li>5. ยอดยกไปให้ระบุวันที่เริ่มต้น เป็น 1/10/2009 และวันที่<br/>สิ้นสุดเป็น 30/09/2012 (ปีงบประมาณ 2554-2555)</li> <li>เนื่องจากยังไม่ได้ปิดบัญซีปี 2554 ในระบบ<br/>จากนั้นกดปุ่มตกลง</li> </ul> | 13an (a)                                   |
| รับของคออัลณ์ที่จะแสดงบนงานหนิทร์<br>๔                                                                                                    |                                                                                                    | ตัวเลือก (d) เลือก (e)<br>นาท 1000 usr 🚍 - |

| KU-ERP - aos3.ku.ac.th - Remote Desktop Connection                                                      |                                                                                                    | Reprint and includes                                           | Manual Review                                                                           |                                                                                                |                                                                                            | 0                                                                                      | ×      |
|----------------------------------------------------------------------------------------------------|----------------------------------------------------------------------------------------------------|----------------------------------------------------------------|-----------------------------------------------------------------------------------------|------------------------------------------------------------------------------------------------|--------------------------------------------------------------------------------------------|----------------------------------------------------------------------------------------|--------|
| 🏄 Microsoft Dynamics AX - Kase 📑 B1361002TB01ลงบทคลอง                                                   | -เงินรายได้-โครงการปริญญาตรีการนัญ                                                                                              | แชี ภาคพิเศษ-ภาพรวม\$ - รายงาน                                 |                                                                                         |                                                                                                |                                                                                            | _ 🗆                                                                                    | ×I^    |
| () () ▼                                                                                                 | ส่ง ซีซีซ์                                                                                                    |                                                                |                                                                                         |                                                                                                |                                                                                            |                                                                                        | 6      |
|                                                                                                    | z   %                                                                                                    |                                                                |                                                                                         |                                                                                                |                                                                                            |                                                                                        |        |
| <u>// *</u>                                                                                             |                                                                                                    |                                                                |                                                                                         |                                                                                                |                                                                                            | <b>vi</b> : 1                                                                          |        |
| R4364882TR843448823444                                                                                  | นรายได้-โครงการปริญญาตรีการบัง                                                                                                  | มซี ภาคพิเศษ-ภาพรวม\$                                          |                                                                                         |                                                                                                |                                                                                            | 20//2010                                                                               |        |
| Intolog (1)                                                                                             |                                                                                                    | atematian 1/10/2009 - 30/9/2011                                | mün 1/10/2011 - 30/9/2012                                                               | m xiin 1/10/2011 - 30/9/2012                                                                   | uteni suform 1/10/2011 - 30/9/2012                                                         | umumild 11/2/2009 - 30/9/2012                                                          |        |
| ข้อความต่อไปนี้มีวัดกุประสงค์เพื่อแจ้งให้ทราบเท่านั้น ไม่จำ<br>เป็นต้องคำเนินการใดๆ                     | พรามผัสหม่านสระบบสัมภาควัรว่าสมฝ่านโครงการโคษ)<br>อาณารารการคาวไหย รำพิ(มหารีน)<br>อณารารหาวไหย รำพิ(มหารีน)<br>- หน่านสนเทรวีร | 0.00<br>54,609,996,31<br>0.00<br>0.00<br>19,050,331,71<br>0.00 | 10,000,00<br>18,483,212,35<br>264,385,80<br>13,743,515,82<br>34,385,800,00<br>88,500,00 | 0.000<br>(5.240,051,04)<br>(254,355,30)<br>(12,441,558,07)<br>(19,000,331,7)<br>(19,000,331,7) | 10,203,151,31<br>10,203,151,31<br>10,200,201<br>1,301,817,51<br>15,316,283,23<br>12,456,22 | 10,000,00<br>64,853,146,62<br>10,000,00<br>1,301,817,51<br>34,396,500,00<br>7,2,495,22 |        |
|                                                                                                    | P                                                                                                    | 0.00                                                           | 8,315,320,48                                                                            | (5)24,364,99)<br>(7,695,700,69)                                                                | 290,335.49                                                                                 | 250,335.49                                                                             |        |
| - ขอดวาม (23:50:43)                                                                                     | ברידוגר (נול (נור                                                                                                    | 444,554,50<br>(44,554,50                                       | 0.00                                                                                    | 0.00                                                                                           | 0.0                                                                                        | 44,654.00<br>(11,654.00                                                                |        |
|                                                                                                    | งสัตร์สุทธร้าง                                                                                                    | (190,824.90)                                                   | 0.00                                                                                    | 000                                                                                            | 000                                                                                        | (150,824.50)                                                                           |        |
|                                                                                                    | งการที่สะหมักที่สามาร<br>มาการที่สะที่ได้หัวและสวิทย                                                                            | (520735.05)<br>(74.169.54)                                     | 0.00                                                                                    | 0.00                                                                                           | 0.00                                                                                       | (564,408.05)<br>(34,109.54)                                                            |        |
|                                                                                                    | งการกับเขโขมงมากอา คณาพร่<br>ของ                                                                                                | (JUE)576.56<br>1.000.000 21                                    | 0.00<br>46,956.00                                                                       | 0.00                                                                                           | 0.00<br>46,006.00                                                                          | (392,475,54)<br>1,135,551,21                                                           |        |
|                                                                                                    | งการมีมหาการแห่งไขายแข่ง<br>หลางมีมหาการน้ำหลายเลาวิว                                                                           | (1000)00.42)<br>0.00                                           | 0.00                                                                                    | 0.00<br>0.00                                                                                   | 0.00                                                                                       | (1,299,794.18)<br>(1,999,00)                                                           |        |
|                                                                                                    | แกรมใหลามาริทยาลัย<br>การการกระบ                                                                                                | 0.00                                                           | 2,530,000,00<br>257,122,00                                                              | (5,979,300,00)<br>(422,105,30)                                                                 | (3,149,300,00)<br>(164,363,30)                                                             | (3,149,300,00)<br>(164,983,30)                                                         |        |
|                                                                                                    | nan<br>man                                                                                                    |                                                                |                                                                                         | ľ                                                                                              | 4,789.71                                                                                   | (19.741.141.25)                                                                        | - =    |
|                                                                                                    | and a second of                                                                                                    | ~~~~~~                                                         | ע ע                                                                                     | ່ງມີ                                                                                           | (1,743,221.00)                                                                             | (4,032,725.00)<br>0.00                                                                 |        |
|                                                                                                    | 🤤 ขนตอนท 8                                                                                                    | ระบบจะแสดงกล                                                   | าองขอความแจ                                                                             | งเห                                                                                            | 000                                                                                        | 000<br>(35400                                                                          |        |
|                                                                                                    | he-us<br>he-us                                                                                                    |                                                                |                                                                                         | ē.                                                                                             | 0.00<br>(SS.000.00                                                                         | 0.00<br>(%000.00                                                                       |        |
|                                                                                                    | ່ ພາະວາ ໃນໂດລະໄອ                                                                                                    | ມ "ຄື ອ <b>"</b> ຮະບານລະ                                       | แม่สุดจรายวุณุร์                                                                        | วียดของ                                                                                        | 000                                                                                        | (39,632,732,53)<br>DDD                                                                 |        |
| ราชละเอียด                                                                                              |                                                                                                    | 1 0.00 12:00.01                                                | ะแสพเงา เกิยจะเ                                                                         | 1001001                                                                                        | 0.00                                                                                       | 19.741.141.05                                                                          |        |
|                                                                                                    | 11773                                                                                                    | -1                                                             |                                                                                         | 6                                                                                              | 000<br>00.0000                                                                             | (49,105,210,00)<br>(17,500,00)                                                         |        |
|                                                                                                    | 🐷 งาเทดลอง ตาเ                                                                                                    | แถาพที่ 8                                                      |                                                                                         | ē.                                                                                             | (36,785,883.29)<br>(63,681.82)                                                             | (11,49,254.00)<br>(03,681.82)                                                          |        |
|                                                                                                    | alm NOPIPICION PI 18                                                                                                    |                                                                |                                                                                         | 3                                                                                              | (2,530,53)                                                                                 | (2,530,53)<br>(2,061,620,37)                                                           |        |
|                                                                                                    | เขีย<br>หาวิทยาลัย 3%                                                                                                    | 0.00                                                           | 195.05                                                                                  |                                                                                                | 0.00<br>195.05                                                                             | (9,243,89)<br>195,05                                                                   |        |
| ລ້າງທັກແລ (a) <b>ປິດ (d)</b>                                                                            | a                                                                                                    | (32,000,00)<br>554,967,74                                      | 0.00<br>0.00                                                                            | 0.00<br>0.00                                                                                   | 0 AD<br>0 AD                                                                               | (72,000,00)<br>554,967,34                                                              |        |
|                                                                                                    |                                                                                                    | 1,812,600,00<br>417,125,00                                     | 2,112,500.00<br>573,100.00                                                              | 0.00<br>(00.000,00)                                                                            | 2,112,500.00<br>542,500.00                                                                 | 3,985,200,00<br>959,625,00                                                             |        |
| งบทตลองที่ถูกแบ่ง 510101601 จัฎสิติต่ากระชิง<br>รายายาย9901 จัฎสีต่าวสำครภ                              | 710 <b>8</b> 0%                                                                                                    | 0.00<br>522,778.00                                             | 7,500,00<br>379,882,00                                                                  | 6,338.00)                                                                                      | 7,500.00<br>373,544.00                                                                     | 7,500.00<br>896,322.00                                                                 |        |
| งบทตลองที่ถูกแบ่ง \$1010101990\$ มิภูษิท่างร้างว่า<br>รายาออาจี                                         | วนกิน<br>หม่วงกัดสัสน                                                                                                    | 25.786.00                                                      | 34,610.00<br>14,880.00                                                                  |                                                                                                | 34,610.00<br>14,880.00                                                                     | 34,610,000                                                                             |        |
| รายการขอดดูล รณาบรรรม มีพรีทำได้ทำสามา<br>รายอาจเอเน มีพรีทำได้เพิ่มได้                                 | าวที่สายมารษาบุล ของสายสายสา<br>ส                                                                                               | 0.00<br>91,903.14                                              | 7,000,00<br>332,461,64                                                                  | 0.00<br>(87,970,16)                                                                            | 7,000,00<br>243,491,45                                                                     | 7,000,00<br>336,474,62                                                                 |        |
| แผนภูมิกระแสเงินรู้ รถออาอาอออร จัมริทำโพรกเจ้า<br>รถออาอาออร จัมริทำโพรกพาว                            | สาหา วิา<br>โทษา                                                                                                    | 0.00<br>68,313.96                                              | 1,324.00<br>6,200.00                                                                    | 0.00                                                                                           | 1,324.00<br>6,200.00                                                                       | 1,324 EE<br>74,513 95                                                                  |        |
| แผนภูมเงนสุดทาคา 510401010405 ปัญชิงที่สดุกระหา<br>510401010414 ปัญชิงที่สดุกระหา                       | N2 (1253) NA<br>N 125                                                                                                    | 43,500,00<br>32,557,30                                         | 0.00<br>8,120.00                                                                        | 0.00<br>00.0                                                                                   | 0.00<br>8,120.00                                                                           | 43,500,00<br>40,617,30                                                                 |        |
| ងរាំវាងរបស់បាន 510401010418 នាំអ្នងរាំវាងច្រើន<br>ទាំងចំពោះទាំងខ្លាំង 510401010428 នាំអ្នងរាំវាងចំនួន ។ |                                                                                                    | 0.00<br>444.00                                                 | 3,150,00                                                                                | 0.00<br>0.00                                                                                   | 3,150.00                                                                                   | 3,150.00<br>444.00                                                                     |        |
| າມເປັນ 5106010701 ນັກອີກການ<br>ການເປັນ 51060101001 ນັກອີກການແມ່ນ<br>ການເປັນການເປັນ                      | 12 M THI 194 700 1<br>14 M T                                                                                                    | 39,991,60<br>0.00                                              | 225.00                                                                                  | 0.00                                                                                           | 225.00                                                                                     | 39,991.60<br>225.00                                                                    |        |
| หมายใน เป็น เป็น เป็น เป็น เป็น เป็น เป็น เป็                                                           |                                                                                                    | 6.070 m                                                        |                                                                                         |                                                                                                |                                                                                            | มาห 1000 usr 🗐 🗊                                                                       | F      |
| · · · · · · · · · · · · · · · · · · ·                                                                   |                                                                                                    |                                                                |                                                                                         |                                                                                                |                                                                                            |                                                                                        |        |
|                                                                                                    |                                                                                                    |                                                                |                                                                                         |                                                                                                |                                                                                            |                                                                                        | 4 1.53 |

| ביו לא מעניים ביו לא מעניים ביו לא מעניים ביו לא מעניים ביו לא מעניים ביו לא מעניים ביו לא מעניים ביו לא מעניים<br>און איני איני ביו לא מעניים ביו לא מעניים ביו לא מעניים ביו לא מעניים ביו לא מעניים ביו לא מעניים ביו לא מעניים<br>ביו לא מעניים ביו לא מעניים ביו לא מעניים ביו לא מעניים ביו לא מעניים ביו לא מעניים ביו לא מעניים ביו לא מעניים                                                                                                    | 5                                                                                                    |                                                                                                    |                                                                                                    |                                                                                                    |                                                          |
|----------------------------------------------------------------------------------------------------|----------------------------------------------------------------------------------------------------|----------------------------------------------------------------------------------------------------|----------------------------------------------------------------------------------------------------|----------------------------------------------------------------------------------------------------|----------------------------------------------------------|
| รภมัลก์<br>301 มิเทพจะมะเป็นรายได้-โดรมงารปริตูสาดรีงารบัฐจัดรดดีเดย-ลาพรวมป์<br>รู้รับกัງ<br>- อำเภิลกน่น                                                                                                    | 5                                                                                                    |                                                                                                    |                                                                                                    |                                                                                                    |                                                          |
| สกลิตน์<br>301 ใงบทคองง-เวินบามได้-โครงงารปรัฐฐาครีงารบัฐจิ ภาคทิเทษ-ภาพรวมป์<br>รัชบัฐ<br>เข้ารัศเพษเม                                                                                                    | ;                                                                                                    |                                                                                                    |                                                                                                    |                                                                                                    |                                                          |
| 801 Յուսասաստեսեն ներությունները<br>- Հորյո<br>Հորյուսա                                                                                                    | 5                                                                                                    |                                                                                                    |                                                                                                    |                                                                                                    | <b>พน้า 1</b><br>28/7/2013                               |
|                                                                                                    |                                                                                                    |                                                                                                    |                                                                                                    |                                                                                                    | 23:29.06                                                 |
| មិនទាំង មិនមានដែល                                                                                                    | LIDENATION 1/10/2010 - 30/9/2011                                                                                                    | mūn 1/10/2011 - 30/9/2012                                                                                                    | n trin 1/10/2011 - 30/9/2012                                                                                                    | ateni soinne 1/10/2011 - 30/9/2012                                                                                                    | มหาศาวัย 1/10/2010 - 30/9/2012                           |
|                                                                                                    | 0.00                                                                                                    | 10,000.00                                                                                                    | 0.00                                                                                                    | 10,000.00                                                                                                    | 10,000.00                                                |
| นักรี ศัสด์าทางอิ. (แมนสารสัตรามารามาราสามาราไทรได้เราสาวกระบบ)                                                                                                    | 54,609,995.31                                                                                                    | 18,483,212.35                                                                                                    | (8,240,061.04)                                                                                                    | 10,243,151.31                                                                                                    | 64,853,146.62                                            |
| มาสามหมดาหารรถเสรามากเรารายงารรถเราสามารถเรา<br>มักษี เป็นประกาศ วิทธาน สามารถบารโลย มักริต (ค.ศ. 1961)                                                                                                    | 0.00                                                                                                    | 264,356.90                                                                                                    | (254,356.80)                                                                                                    | 10,000.00                                                                                                    | 10,000.00                                                |
| นักษี รองได้มีหล่าหวัน - หล่างสารเการวิท                                                                                                    | 10.090.221.71                                                                                                    | 13,743,010.02                                                                                                    | (12,441,098.01)<br>(10.090.224.74)                                                                                                    | 1,301,817.51                                                                                                    | 1,301,817.51                                             |
| ນັກອີກັດສຸດສາລັງ                                                                                                    | 14,000,001,01                                                                                                    | 88 670 56                                                                                                    | (16,000,001,71)                                                                                                    | 72 455 22                                                                                                    | 72 455 22                                                |
| นักที่ในแต่หนักพุทพารเล่าน                                                                                                    | 0.00                                                                                                    | 8.315.320.48                                                                                                    | (8.024,984,99)                                                                                                    | 290,335,49                                                                                                    | 290,335,49                                               |
| นักซีในสหรัญ วงคั่งเมิก                                                                                                    | 0.00                                                                                                    | 2,374,984.99                                                                                                    | (2,665,320.48)                                                                                                    | (290,335.49)                                                                                                    | (290,335.49)                                             |
| ນຊາອັສການນ່ານພັງແລະກາງ<br>ພັກເອັດການນ້ຳມະມີການການແຫ່ນນ້ຳມີການໄດ້ແຫ່ນການການ                                                                                                    | 444,654.60                                                                                                    | 0.00                                                                                                    | 0.00                                                                                                    | 0.00                                                                                                    | 444,654.60                                               |
| มสาราสารและสาราสารและสาราร<br>มักเป็น วลังหลังกับวาท                                                                                                    | (444,654.58)                                                                                                    | 0.00                                                                                                    | 0.00                                                                                                    | 0.00                                                                                                    | (444,654.58)                                             |
| นักษีกำเพิ่ม 78 พระมหาวกัมจะกำเร็กกาง                                                                                                    | 723,270.09                                                                                                    | 144,289.50                                                                                                    | (47,989.60)                                                                                                    | 96,300.00                                                                                                    | 819,570.09                                               |
| นักรีต วุภิณฑ์สามหาศึกสามว่                                                                                                    | 1.088.685.21                                                                                                    | 45,855,00                                                                                                    | 0.00                                                                                                    | 46.865.00                                                                                                    | 1 135 551 21                                             |
| นักรูสีดำเดียม วาทางออนเหตุ (กับเท่ทางมาพิ) คายว่                                                                                                    | (795.313.12)                                                                                                    | 0.00                                                                                                    | 0.00                                                                                                    | 0.00                                                                                                    | (795.313.12)                                             |
| นักซี กำหนี่ - หน่ายสนกรบโนมหาวิทยาลัย                                                                                                    | 0.00                                                                                                    | 2,830,000.00                                                                                                    | (5,979,300.00)                                                                                                    | (3,149,300.00)                                                                                                    | (3,149,300.00)                                           |
| นักสีกำหนี่สาวทำ นุดสองสอง                                                                                                    | 0.00                                                                                                    | 257,122.00                                                                                                    | (422,105.30)                                                                                                    | (164,983.30)                                                                                                    | (164,983.30)                                             |
| นิทธิสาหาสารมุปไทยสาคาม                                                                                                    | (4,789.71)                                                                                                    | 4,789.71                                                                                                    | 0.00                                                                                                    | 4,789.71                                                                                                    | 0.00                                                     |
| sing a series of the paragraph of the main sectors (in sectors (in | (19,741,141.26)                                                                                                    | 0.00                                                                                                    | 0.00                                                                                                    | 0.00                                                                                                    | (19,741,141.26)                                          |
| มารถและการทางสาม<br>มักซิสารีนักร เพื่อว่ามาที่หม่ - การีเป็นได้บรรมมารมคว ก.ศ. 3                                                                                                    | (2,289,504.00)                                                                                                    | 2,289,504.00                                                                                                    | (4,032,725.00)                                                                                                    | (1,743,221.00)                                                                                                    | (4,032,725.00)                                           |
| นักษีภาษีนักษะที่มีพวกนักมี- ภาษีนักให้มีพื้นการมากบากมาสมเกษร. 53                                                                                                    | 0.00                                                                                                    | 1892.60                                                                                                    | (1699.60)                                                                                                    | 0.00                                                                                                    | 0.00                                                     |
| นักซี ดีเป็น แก้นดีสาม รถในด่                                                                                                    | 0.00                                                                                                    | 14 884 00                                                                                                    | (15,218,00)                                                                                                    | (334.00)                                                                                                    | (334.00)                                                 |
| นักซีท่าไข้ท่ามทำเหนือ-หน่ามสามาก วิถุ                                                                                                    | 0.00                                                                                                    | 2,629,000.00                                                                                                    | (2,629,000.00)                                                                                                    | 0.00                                                                                                    | 0.00                                                     |
| นักซีทำได้ว่ามกำหวัด จุดของานหลา                                                                                                    | (40,000.00)                                                                                                    | 40,000.00                                                                                                    | (95,000.00)                                                                                                    | (55,000.00)                                                                                                    | (95,000.00)                                              |
| รามได้ท่างรวมเพิ่มมากที่ทหารินง่างหน้า                                                                                                    | (39,482,282.52)                                                                                                    | 0.00                                                                                                    | 0.00                                                                                                    | 0.00                                                                                                    | (39,482,282.52)                                          |
| ศีตวันที่ พระสิจารสับกรรม (และพระศิสิทรายกระ)                                                                                                    | 0.00                                                                                                    | 1,926,653.00                                                                                                    | (1,926,653.00)                                                                                                    | 0.00                                                                                                    | 0.00                                                     |
| มากการการการการการการการการการการการการกา                                                                                                    | 0.00                                                                                                    | 394,500.00                                                                                                    | (394,500.00)                                                                                                    | 0.00                                                                                                    | 0.00                                                     |
| นักวิทหรองหน่างกร                                                                                                    | 19,741,141.00                                                                                                    | 0.00                                                                                                    | 0.00                                                                                                    | 0.00                                                                                                    | 19,741,141.00                                            |
| นักษี ระบุโครงากกรบวิทาวรีนาการ์น ๆ - หน่วยสายการวิต                                                                                                    | (48,700,270,00)                                                                                                    | 0.00                                                                                                    | (77,600,00)                                                                                                    | (77,600,00)                                                                                                    | (77 800.00)                                              |
| นักชี รอได้ทำวรรษณีและกรพิทษา เพลาว่น                                                                                                    | (38,690,385,71)                                                                                                    | 19.135.331.71                                                                                                    | (57,924,200.00)                                                                                                    | (38,788,868,29)                                                                                                    | (77,479,254.00)                                          |
| บัญชี รรมได้ในการโดการโรมสการสมห-หน่ามกามในผนการแก่ม                                                                                                    | 0.00                                                                                                    | 0.00                                                                                                    | (93,681.82)                                                                                                    | (93,681.82)                                                                                                    | (93,681.82)                                              |
| นักชี วนได้จากเกิมเดิมไทย การการใน                                                                                                    | 0.00                                                                                                    | 0.00                                                                                                    | (2,530.53)                                                                                                    | (2,530.53)                                                                                                    | (2,530.53)                                               |
| นักรู้ชี้ รายได้สายหมือวัน - หน่านสามการโหลงหาวิทยาลัย                                                                                                    | (2,061,420.37)                                                                                                    | 0.00                                                                                                    | 0.00                                                                                                    | 0.00                                                                                                    | (2,061,420.37)                                           |
| นกุร รองสรายแนนระบบห                                                                                                    | (9,243.89)                                                                                                    | 0.00                                                                                                    | 0.00                                                                                                    | 0.00                                                                                                    | (9,243.89)                                               |
| มารายได้สิน<br>มักวิวามได้สิน                                                                                                    | (22,000,00)                                                                                                    | 166.05                                                                                                    | 0.00                                                                                                    | 105.05                                                                                                    | 155.05                                                   |
| પંચાય મુંચ છે. આ ગામ છે.                                                                                                    | 554.987.74                                                                                                    | 0.00                                                                                                    | 0.00                                                                                                    | 0.00                                                                                                    | 554.087.74                                               |
| มักษีท่างสารการ                                                                                                    | 1 872 600 00                                                                                                    | 2 112 600.00                                                                                                    | 0.00                                                                                                    | 2 112 600 00                                                                                                    | 3 985 200 00                                             |
| นักซีพ่าล่างกลา                                                                                                    | 417,125.00                                                                                                    | 573,100.00                                                                                                    | (30,600.00)                                                                                                    | 542,500.00                                                                                                    | 959,625.00                                               |
| นักรี พิมพ์พ วนสม                                                                                                    | 0.00                                                                                                    | 7,500.00                                                                                                    | 0.00                                                                                                    | 7,500.00                                                                                                    | 7,500.00                                                 |
| มสุรัตราวิทยาการแสดม                                                                                                    | 522,778.00                                                                                                    | 379,882.00                                                                                                    | (6,338.00)                                                                                                    | 373,544.00                                                                                                    | 896,322.00                                               |
| มสุขัตรเหตุราย 7 การแน<br>นักสี เป็นของสามารถ เป็นที่เป็นหม                                                                                                    | 0.00                                                                                                    | 34,610.00                                                                                                    | 0.00                                                                                                    | 34,610.00                                                                                                    | 34,610.00                                                |
| นักสีดำได้ว่าเค้าเกาะที่สถาน แ-นดกรภาพแบบ                                                                                                    | 25,786.00                                                                                                    | 14,880.00                                                                                                    | 0.00                                                                                                    | 14,880.00                                                                                                    | 40,666.00                                                |
| นักวิทาริสตร์เนาน                                                                                                    | 0.00                                                                                                    | 332 461 64                                                                                                    | (88.970.16)                                                                                                    | 243 401 48                                                                                                    | 335 474 62                                               |
| นักสีดว่าโดงสาหม่านสาหาว่า                                                                                                    | 0.00                                                                                                    | 1.324.00                                                                                                    | (00,070,10)                                                                                                    | 1.324.00                                                                                                    | 1.324.00                                                 |
|                                                                                                    | 0.00                                                                                                    | 1,000 1,000                                                                                                    | 0.00                                                                                                    | 1,00,100                                                                                                    | 100                                                      |
|                                                                                                    |                                                                                                    |                                                                                                    |                                                                                                    |                                                                                                    | บาท 1000 usr                                             |
|                                                                                                    |                                                                                                    |                                                                                                    |                                                                                                    |                                                                                                    | 23                                                       |
| a 🛃 🛁 🖊                                                                                                    |                                                                                                    |                                                                                                    |                                                                                                    |                                                                                                    | EN 🛠 🔞 🗐 🍫 28/7                                          |
|                                                                                                    | i (i forma ( um selection of um for vale of um some);<br>i (i forma ( um selection of um for vale of um some);<br>i (i for um selection of um for vale of um some);<br>i (i for um selection of um formation of um for vale of um some);<br>i (i for um selection of um formation of um formation of um some);<br>i (i for um selection of um formation of um formation of um some);<br>i (i for um selection of um formation of um format | information (umanifering of the second of the second of the sec | i gla dimana (um alka sum alka sum al | ight dimme (um selekture skure for abult for abult for ab | ight dimma (umar ikun ikun ikun ikun ikun ikun ikun ikun |

| B1361002T                                                                                                    | רומט איז איז איז איז איז איז איז איז איז איז                                                                                                    | าดสีเสน-ลาพรวม\$                                                                                                    |                                                                                                    |                                                                                                    |                                                                                                    | 23:29:06                                                                                                    |
|----------------------------------------------------------------------------------------------------|----------------------------------------------------------------------------------------------------|----------------------------------------------------------------------------------------------------|----------------------------------------------------------------------------------------------------|----------------------------------------------------------------------------------------------------|----------------------------------------------------------------------------------------------------|----------------------------------------------------------------------------------------------------|
| 5000191<br>5107010119301<br>510701019303<br>510701019303<br>510701019304<br>510701019305<br>510701019305<br>510701019305<br>510701019313<br>510701019313<br>510701019314<br>510701019314<br>510701019314<br>510701019314 | รองการสารางสารางสารางสารา<br>สู่สุดที่สารางสุดราชสารา วิ<br>ผู้สุดที่สารางสุดราชสารา<br>ผู้สุดที่สารางสุดราชสารา<br>ผู้สุดที่สารางสุดราชสารา<br>ผู้สุดที่สารางสุดราชสารา สารางสาราชสารา<br>ผู้สุดที่สารางสุดราชสารา สารางสาราชสารา<br>ผู้สุดที่สารางสุดราชสารา สารางสาราชสารา<br>ผู้สุดที่สารางสุดราชสารา สารางสาราชสาราชสารา<br>ผู้สุดที่สารางสุดราชสารา สารางสาราชสาราชสารา<br>ผู้สุดที่สารางสุดราชสาราชสาราชสาราชสาราชสารา<br>ผู้สุดที่สาราชสาราชสาราชสาราชสาราชสาราชสาราชสารา | 00001 (10000-30001)<br>0000<br>0000<br>0000<br>0000<br>0000<br>0000<br>1316000<br>1316000<br>1007700.000<br>130600<br>0000<br>0000<br>00000<br>00000<br>00000<br>00000<br>0000 | 100 (1000)<br>2000 (000 00)<br>225,000 00<br>3,500 00<br>63,372,00<br>0,00<br>163,272,00<br>0,00<br>163,270,00<br>163,27 | (2,000,000,00)<br>(2,000,000,00)<br>0,000<br>0,000 | 000<br>320,059,000<br>286,000,00<br>33,000,00<br>63,300,00<br>0,00<br>53,600,00<br>0,00<br>0,0 | 00001 00000 00000<br>320,050,000<br>320,050,000<br>33,000<br>047,016,01<br>315,000,00<br>131,000,000<br>163,200,00<br>163,200,000,00<br>0,00<br>0, |
|                                                                                                    | ື່າ<br>ຈີ<br>ຄື                                                                                                    | <b>ในตอนที่9</b> ให้ตรวจสอบค<br>วมของแต่ละคอลัมน์จะต้<br>ยกเว้นคอลัมน์ เผ<br>ำไม่เท่ากันต้องแก้ไขให้ถูก                                                                        | วามถูกต้องของงเ<br>องเท่ากับ o<br>กบิตและเครดิต ที่<br>เต้องก่อนจัดทำงเ                                                                                                    | มทดลอง โดยยอง<br>ี่ยอดรวมต้องเท่า<br>มการเงินอื่นต่อไง                                                                                                    | ด<br>ากัน<br>J                                                                                                    |                                                                                                    |
|                                                                                                    |                                                                                                    |                                                                                                    |                                                                                                    |                                                                                                    |                                                                                                    |                                                                                                    |

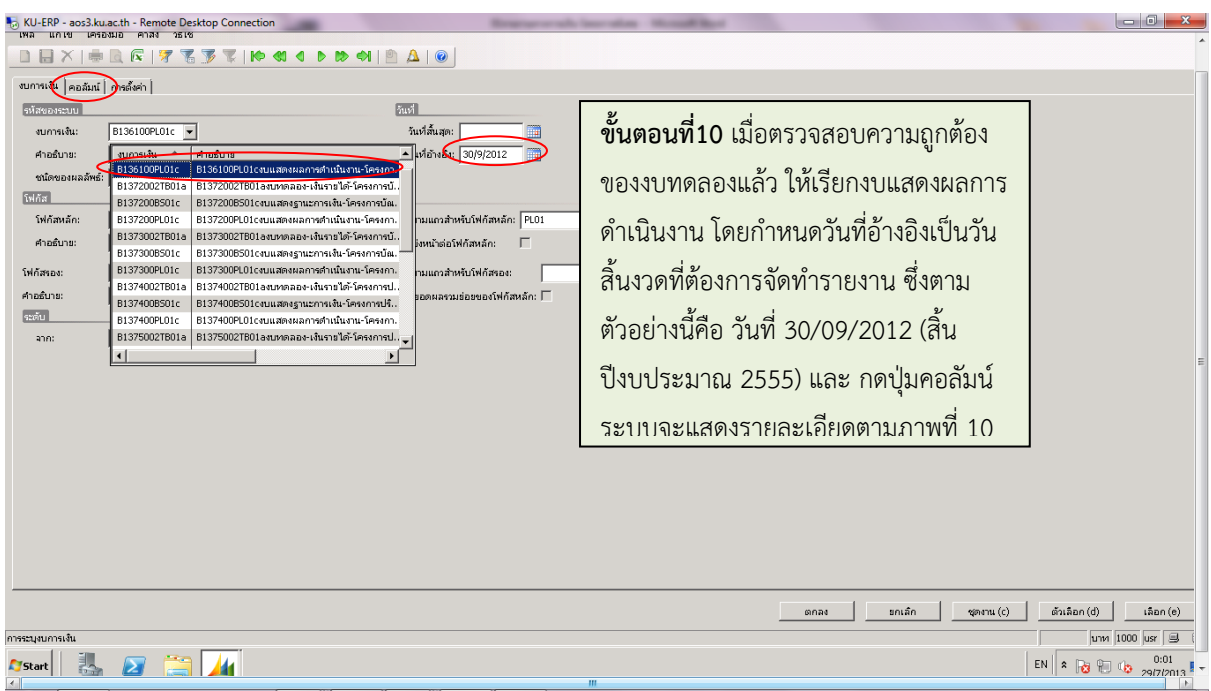

#### เอกสารอบรมโครงการพิเศษ เรื่อง การเรียกรายงานทางการเงิน

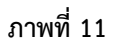

| KU-ERP - aos3.ku.ac.th - Remote Desktop Connection                                                    | indexation that the                                                                                                    | - 0 <mark>- × -</mark> |
|----------------------------------------------------------------------------------------------------|----------------------------------------------------------------------------------------------------|------------------------|
| 🕎 งบการเงิน B136100PL01c (1 - 1000) - คอสัมน: 2                                                       |                                                                                                    |                        |
| ไฟล์ แก้ไข เครือหมือ คำสัง วิธีใช้                                                                    |                                                                                                    |                        |
|                                                                                                    | 2 I                                                                                                    |                        |
| งบการเงิน คอลัมน การตั้งค่า                                                                           | ขั้นตอนที่11 ระบบจะแสดงรายละเอียดให้เห็น                                                                                                    |                        |
| Sec     Algebrau     Subidual     Subidual       Obeau     CY       Obeau     CY       Odirhum     PY | <ul> <li>ตามภาพที่ 10 ว่า งบแสดงผลการดำเนินงาน จะ</li> <li>มี 2 คอลัมน์ คือ</li> <li>1. ปีปัจจุบันกำหนดรหัสช่วงวันที่ เป็น cy</li> <li>2. ปีที่ผ่านมากำหนดรหัสช่วงวันที่ เป็น py</li> <li>จากนั้น กดปุ่มการตั้งค่า</li> </ul> | <u>(fan (s)</u>        |
|                                                                                                    |                                                                                                    |                        |
|                                                                                                    |                                                                                                    |                        |
|                                                                                                    | ອດອະ ອາເທີດ ຊອງແ (c)                                                                                                    | ตัวเลือก (d) เลือก (e) |
| ช้อของคอลัมน์ที่จะแสดงบนงานพิมพ์                                                                      |                                                                                                    | มาพ 1000 usr 🗐 เ       |
|                                                                                                    |                                                                                                    | •                      |

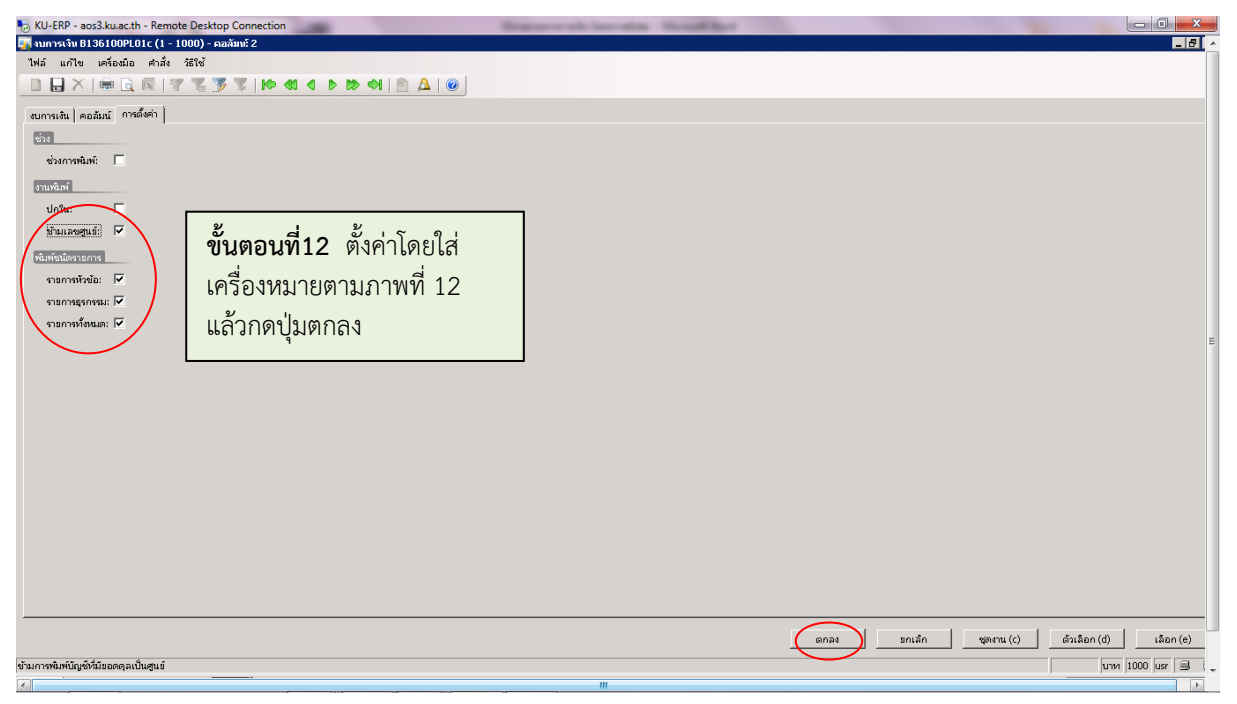

| KU-ERP - aos3.ku.ac.th - Remote Desktop Connection                                                                                                    | Representation for the second                                                                                              | Rest                                             |                                      |
|----------------------------------------------------------------------------------------------------|----------------------------------------------------------------------------------------------------|--------------------------------------------------|--------------------------------------|
| 🏄 Microsoft Dyna 🔡 B136100PL01ตงบนสกรรมลการศาเน็นงาน-โครงการปริญ                                                                                                    | ญาทรีการบัญชี ภาคพิเศน-เปรียบเทียบ\$ - รายงาน                                                                              |                                                  |                                      |
| ●         ■         ■         ■         ■         ■         ■         ■         ■         ■         ■         ■         ■         ■         ■         ■         ■         ■         ■         ■         ■         ■         ■         ■         ■         ■         ■         ■         ■         ■         ■         ■         ■         ■         ■         ■         ■         ■         ■         ■         ■         ■         ■         ■         ■         ■         ■         ■         ■         ■         ■         ■         ■         ■         ■         ■         ■         ■         ■         ■         ■         ■         ■         ■         ■         ■         ■         ■         ■         ■         ■         ■         ■         ■         ■         ■         ■         ■         ■         ■         ■         ■         ■         ■         ■         ■         ■         ■         ■         ■         ■         ■         ■         ■         ■         ■         ■         ■         ■         ■         ■         ■         ■         ■         ■         ■         ■ | <b>ขั้นตอนที่13</b> ระบบจะแสดง                                                                                             |                                                  |                                      |
| ມາງກາງພວມເພາງການກາງ           Infolog (1)         Iliii 1.4"                                                                                                    | กล่องข้อความ ตามภาพที่ 13                                                                                                  |                                                  | <b>ndh 1</b><br>29870013<br>00:07:21 |
| ขอคาณต่อไปนี้มีวัตถุประสงค์เพื่อแจ้งให้หราบเท่านั้น ไม่จำ<br>เป็นต้องสำเนินการใดๆ                                                                                                    | กดปุ่ม ปิด                                                                                                    | 0.50<br>(39.88)                                  |                                      |
| <ul> <li>น้อความ (00:07:22)</li> <li>ม้เคช่อมลิตหลาดในการคำนวณ:((((0)-(0))/(0))*100) ใน 4</li> <li>เกิดชื่อมลิตหลาดในการคำนวณ:((((0)-(0))/(0))*100) ใน 4</li> <li>เมื่อม้าก็สนาดสินการคำนวณ((((0)-(0))/(0))*100) ใน 4</li> </ul>                                                                                                    | (156.05) 32.000.00<br>38.962,524.59 40,783,049,97<br>38,962,524.59 40,793,049,97                                           | (100.43)<br>(4.49)<br>(4.49)                     |                                      |
| (ທີ່ເອັດມີສາສາລາຄົນເກາະອຳນາລະ:((((0)-(0)))(0)) 100) 11 4<br>(ທີ່ອະດີມສິສາລາຄົນເກາະອຳນາລະ:((((0)-(0)))(0))*100) 11 4<br>(ທີ່ອະດີມສິສາລາຄົນເກາະອຳນາລະ:((((0)-(0)))(0))*100) 11 4<br>(ທີ່ອະດີມສິສາລາຄົນເກາະອຳນາລະ:((((0)-(0)))(0))*100) 11 4                                                                                                    | 3,065,634,00 3,363,256,74<br>7,000,00 0,00<br>11,083,043,85 50,808,872,17<br>0,00 206,258,23<br>2,704,451,00 3,502,3788,80 | (9.07)<br>0.00<br>(78.19)<br>(100.00)<br>(22.81) |                                      |
| ໄດ້ເອັດເມັດທານລາງໃນກາງສາມາລາແແບບ()(0))(0))*100) ໃນ 4<br>ປີ ເດືອບັນດີທານລາງໃນກາງສາມາລແແບບ()(0))*100) ໃນ 4<br>ປີ ເດືອບັນດີທານລາງໃນກາງສາມາລແແບ((0)(0))(0))*100) ໃນ 4<br>ປີ ເດືອບັນດີທານລາງໃນກາງສາມາລແແບ((0)(0))(0))*100) ໃນ 4                                                                                                    | 94,606,000 206,661,97<br>16,674,744,85 68,148,947,31<br>21,987,809,74 (17,325,897,94)<br>21,987,809,74 (17,325,897,94)     | (54.22)<br>(70.79)<br>(226.91)<br>(226.91)       | - =                                  |
| รายสะเอียด                                                                                                    |                                                                                                    |                                                  |                                      |
|                                                                                                    |                                                                                                    |                                                  |                                      |
| สำหรัยมูล (a)                                                                                                    |                                                                                                    |                                                  | -                                    |
|                                                                                                    |                                                                                                    |                                                  |                                      |
| אין אוויז 1/1                                                                                                    |                                                                                                    | ן אין אין אין אין אין אין אין אין אין אי         | M 1000 USY 🗎 🗃 🥢 1000 USY 🗐 🐙        |
|                                                                                                    |                                                                                                    |                                                  |                                      |

| <u>เริ่มาย 188 จุลุมัน 1/0/2011 - 30/9/2012 ยิส์สานมา 1/0/2010 - 30/9/2011</u> เนิ่ม/คะ รัมสะ<br>กรณีสังกรณาเริ่มเมากะที่งาน<br>หมู่สังกรณารายในสานมารากร 77 600.00 9-90 0.00<br>หมู่สังกรณารายในสานมารากราม                                                                                                    |                |
|----------------------------------------------------------------------------------------------------|----------------|
| อไข้จากระหางสะราช<br>เมราะไร้งานระหาง<br>มะการไร้<br>เริ่งของสาม<br>มะการไร้<br>เริ่งของสาม<br>มะการไร้<br>เริ่งของสาม<br>เริ่งของสาม<br>เรา<br>เริ่งของสาม<br>เรา<br>เริ่งของสาม<br>เรา<br>เรา<br>เรา<br>เรา<br>เรา<br>เรา<br>เรา<br>เรา<br>เรา<br>เรา | ได้<br>ก<br>ชี |

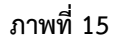

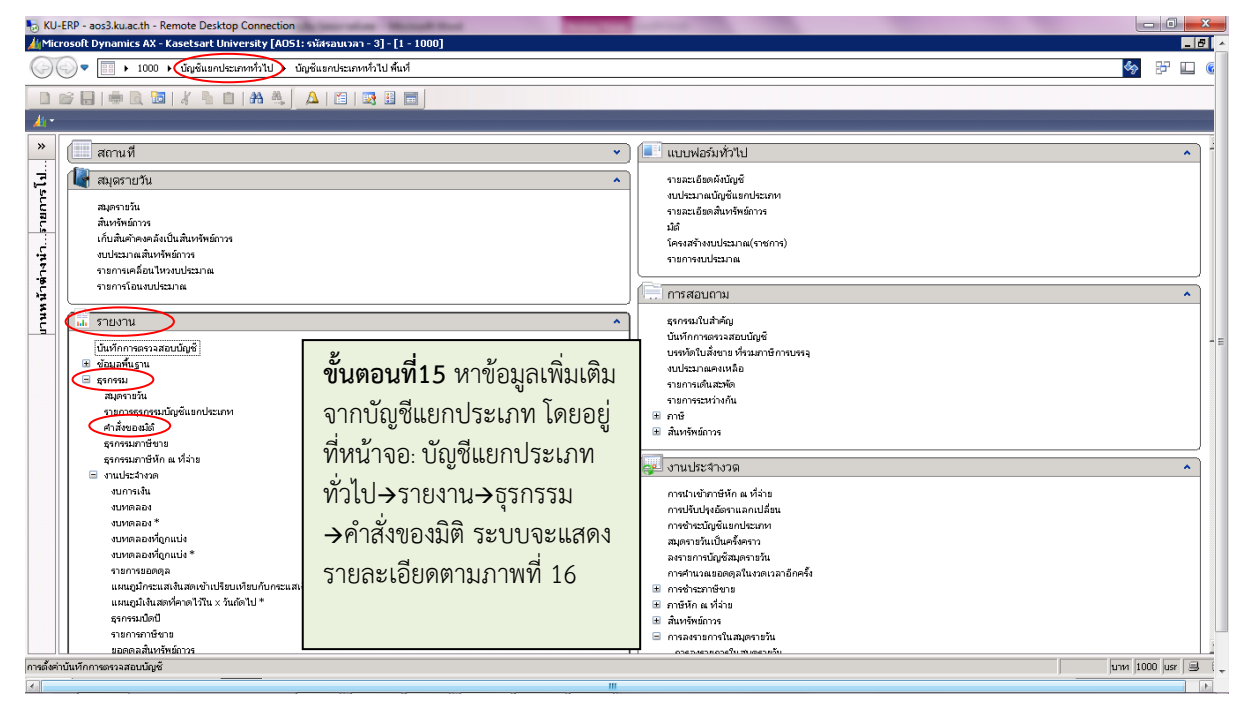

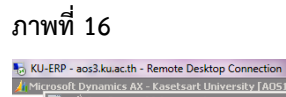

versity FAOS1: sia

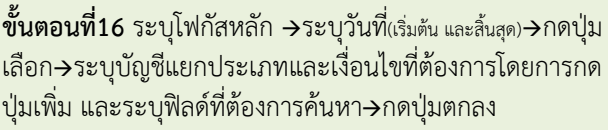

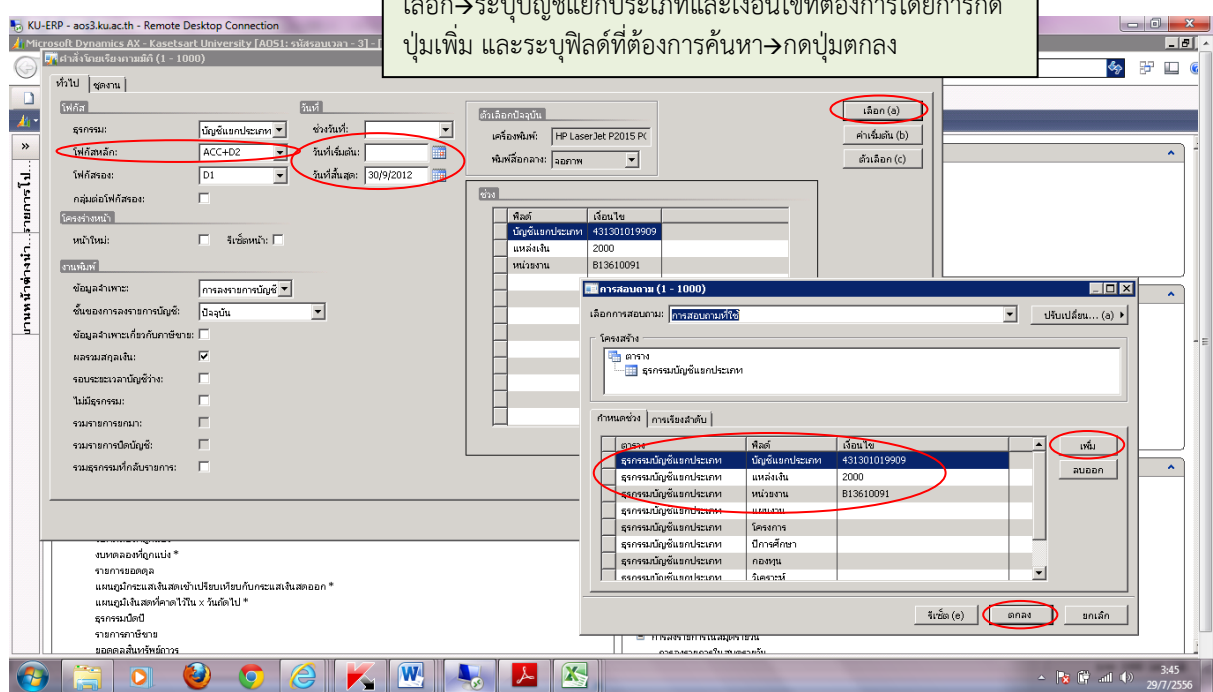

| VLPP - ao33kuacth - Remote Desktop Connection                                                                                                    |                   |
|----------------------------------------------------------------------------------------------------|-------------------|
| Al Protosti O Italians Aar Kastesti Olivesiik (Kosti Simatulari 4) [1 - 1000]                                                                                                    |                   |
| * 1000 * adversaria na na na na na na na na na na na na na                                                                                                    |                   |
|                                                                                                    |                   |
| <u>k</u>                                                                                                    |                   |
| * 🖉 ศาสังโทสธัสราชมีถี (1 - 1000)                                                                                                    | <u> </u>          |
| - Wald general                                                                                                    |                   |
|                                                                                                    |                   |
| 2 ຊາດາະມະ <u>ນາງປະການປະສາກ</u> + ຮ່າວໃນນັ່ງ ▼ ແລ້ວມີ ມີມີມະຫາລາວ 20010 0.                                                                                                    |                   |
|                                                                                                    |                   |
|                                                                                                    | J                 |
| 1 nijušiošivičnos:                                                                                                    |                   |
| รี (ครรรวทกัก                                                                                                    |                   |
| ⊆         minimi:         5 sizemin:         □         □         □         □         □         □         □         □         □         □         □         □         □         □         □         □         □         □         □         □         □         □         □         □         □         □         □         □         □         □         □         □         □         □         □         □         □         □         □         □         □         □         □         □         □         □         □         □         □         □         □         □         □         □         □         □         □         □         □         □         □         □         □         □         □         □         □         □         □         □         □         □         □         □         □         □         □         □         □         □         □         □         □         □         □         □         □         □         □         □         □         □         □         □         □         □         □         □         □         □         □         □         □ | - =               |
| รามจอตร์                                                                                                    |                   |
| ข้อมูลจำเหนะ: การละขอการนับผู้ 💌                                                                                                    |                   |
| ขึ้นของการสงายการนับชัง ปีวลุบัน 💌                                                                                                    |                   |
| ข้อมูลจำเพาะเกี่ยวกับภาษ์หาย:                                                                                                    |                   |
| และหมดกุลเงิน:                                                                                                    |                   |
| เอนเซและสัมพิษัทะ r                                                                                                    |                   |
| <sup>1) ไม่มีสากที่ม</sup>                                                                                                    |                   |
| รมกายกระกะ                                                                                                    |                   |
| รมเกษกรณ์สนัญช์:                                                                                                    |                   |
| รณสุรครณที่กลับรายการ                                                                                                    |                   |
|                                                                                                    |                   |
|                                                                                                    |                   |
|                                                                                                    |                   |
|                                                                                                    | ีนาท 1000 usr 🔳 🐛 |
|                                                                                                    | E.                |

| 5 KU-ERP - aos3.ku.ac.th - Remote Desktop Connection                                  |                   | Reparation includes the set of the                                                     |            |                                |             |        | - 0 ×                |
|---------------------------------------------------------------------------------------|-------------------|----------------------------------------------------------------------------------------|------------|--------------------------------|-------------|--------|----------------------|
| 🁍 Microsoft Dynamics AX - Kase 📑 บัญชีเเยกประเภท ศาสังโภย                             | บัญชีเเยคปรเภพ+   | นบ่วยงาน - รายงาน                                                                      |            |                                |             |        | _ 🗆 🗙 🛛 -            |
| ()) <>> ▼ → 1000 → บั ไฟล์ แก้ไข เคลื่องมือ คำ                                        | เส้ง ซีเช้        |                                                                                        |            |                                |             |        | G                    |
| ×                                                                                     |                   |                                                                                        |            |                                |             |        | F                    |
| ข้อความต่อไปนี้มีวัลถุประสงค์เพื่อแจ้งให้กราบเท่านั้น ไม่จำ<br>เป็นต้องคำเน็นการใดๆ   | โลย มัญชินของ     | ประการหน้างของ                                                                         |            |                                |             |        | ván 1<br>20//2015    |
|                                                                                       | เพอ บญชแอกร       | ער איז איז איז איז איז איז איז איז איז איז                                             |            |                                |             |        |                      |
| ขอดวาม (03:49:23)<br>เป็นน้อชั้นขอประเอท ศำสั่งโดย น้อชั้นขอปรเอท+หน่วยงาน - รายงาน เ | 10091             | มัญชี รองไม่ส่วนแข่งมหาวัทสามัย 3% - โขรงการปวัญญาหวังการมัญชี แทรพัฒน ขณะแว้หารอุรทีร |            |                                |             |        |                      |
|                                                                                       | _ luinin          | น้ำเวิดชายกา                                                                           | - <u>1</u> | 1700:0.070(anjari<br>0.270720) | ŕn:10       | -      |                      |
|                                                                                       |                   | มากรุงและก                                                                             |            |                                |             |        |                      |
|                                                                                       | 5528136100JV00052 | 28 135 1009 1.0 VIII 1985 ป วันป รุษภาพ แล้วออกเพียงในการนี้แล้ว 10 54                 | 110        | 80.13                          | 80.13       | 156.05 |                      |
|                                                                                       |                   | แขะคุรสีมาด                                                                            |            |                                |             | 156.05 |                      |
|                                                                                       |                   |                                                                                        | <u>um</u>  | 156.05                         | 156.05      | 156.05 |                      |
|                                                                                       |                   |                                                                                        |            |                                |             |        |                      |
|                                                                                       | 2                 |                                                                                        |            |                                |             |        |                      |
|                                                                                       | จ้าเต             | <b>กลาเพื่18</b> ระบบอะแสดงกล่องข้อ                                                    | പ്പ        | าบเพร้อบ                       | เราและเอียด |        |                      |
| ราชละเอียด                                                                            | 067               |                                                                                        | 1119       | 101 11 9 0 9                   |             |        |                      |
|                                                                                       | ข้อเจ             | ชี้แยกประเภทที่เลือก_กดงไบเปิด                                                         |            |                                |             |        |                      |
|                                                                                       |                   |                                                                                        |            |                                |             |        |                      |
|                                                                                       |                   |                                                                                        |            |                                |             |        |                      |
|                                                                                       |                   |                                                                                        |            |                                |             |        |                      |
| ລ້າงข้อมูล (a) 🚺 🚺 (d)                                                                |                   |                                                                                        |            |                                |             |        |                      |
| 🗏 งานประสำงวด                                                                         | 1                 |                                                                                        |            |                                |             |        |                      |
| งบการเงิน                                                                             |                   |                                                                                        |            |                                |             |        |                      |
| งบทดลอง                                                                               |                   |                                                                                        |            |                                |             |        |                      |
| งบทดลอง *                                                                             |                   |                                                                                        |            |                                |             |        |                      |
| งบทตลองที่ถูกแบ่ง                                                                     |                   |                                                                                        |            |                                |             |        |                      |
| งบทตลองหยุกแบง                                                                        |                   |                                                                                        |            |                                |             |        |                      |
| รายการขอดดูล                                                                          |                   |                                                                                        |            |                                |             |        |                      |
| แผนกมิเงินสุดที่คา                                                                    |                   |                                                                                        |            |                                |             |        |                      |
| ธรกรรมปิดปั                                                                           |                   |                                                                                        |            |                                |             |        |                      |
| รายการภาษีขาย                                                                         |                   |                                                                                        |            |                                |             |        |                      |
| ยอดดลสันทรัพย์กา                                                                      |                   |                                                                                        |            |                                |             |        |                      |
| หน้า 1/1                                                                              |                   |                                                                                        |            |                                |             |        | มาห 1000 usr 🗟 🗟 🎢 👔 |
|                                                                                       |                   | m                                                                                      |            |                                |             |        |                      |

| U-ERP - a                         | os3.ku.ac.th - Remot                  | te Desktop Connection                  | and the second                                                                                                    | walking the state        | Marrie Contraction |                |                 | - 0 -                     |
|-----------------------------------|---------------------------------------|----------------------------------------|----------------------------------------------------------------------------------------------------|--------------------------|--------------------|----------------|-----------------|---------------------------|
| างชีเนยกปร                        | ะเภท ศาสังโดย บัญชี                   | ันยกปรเภท+หน่วยงาน -                   | รายงาน                                                                                                    |                          |                    |                |                 | _ 1                       |
| ล์ แก้ไข<br>เ⊈่ ่า<br>สาวิทธาลีอเ | レードをついたの 中小市 3<br>日本   三 一 二 一 二      |                                        | ขั้นตอนที่19                                                                                                    | ระบบจะแสดงร              | รายละเอียด         | บัญชีแยกประเล  | กทที่เลือก      | <b>ndi 1</b><br>29/7/2013 |
| ល្អមិ៤មក<br>cc+p2 : 4             | เประเภท คำสังไป<br>131301019909 — 813 | ดย บัญชีแยกปรเภ<br>ธ10091              | 11 + 14 นับยังใน<br>นัดข้าวะได้ส่วนผน่อยาวิตะาลัะ 316 - ไดรสถาปริษณาตรีการอัด                                                | ศ การทัศษ คณะบวิหาวงาภิษ |                    |                |                 | 03:49:22                  |
|                                   |                                       |                                        |                                                                                                    | 190                      | สำนวนเวิน(อรุลมี   |                |                 |                           |
| 10/2011                           | <u>D1</u>                             | luaring                                | <u>ด้างวิชาวงาวงาว</u>                                                                                                    | <u> </u>                 | (תנגגנות           | สำนวนมิน       | 11AUCUL         |                           |
| /9/2012<br>/9/2012                | 2000                                  | 5528136100J\00088<br>5528136100J\00092 | รอกทุนสรม<br>2813810081JV00078/55 สวนแปรมทาวิทธาลีธศธรเบีย<br>2813810091JV00081/55 ปรับปรุงสวนแปรมทาวิทธาลีธศธรเบียรับ ปี 54 | <u>ארע</u><br>ארע        | 75.92<br>80.13     | 75.92<br>80.13 | 75.92<br>156.05 |                           |
| /2012                             |                                       |                                        | <b>ออกรุณสัน</b> แวก                                                                                                    |                          |                    |                | 156.05          |                           |
|                                   |                                       |                                        |                                                                                                    | אנע                      | 156.05             | 156.05         | 156.05          |                           |
|                                   |                                       |                                        |                                                                                                    |                          |                    |                |                 |                           |
|                                   |                                       |                                        |                                                                                                    |                          |                    |                |                 |                           |
|                                   |                                       |                                        |                                                                                                    |                          |                    |                |                 |                           |
|                                   |                                       |                                        |                                                                                                    |                          |                    |                |                 |                           |
|                                   |                                       |                                        |                                                                                                    |                          |                    |                |                 |                           |
|                                   |                                       |                                        |                                                                                                    |                          |                    |                |                 |                           |
|                                   |                                       |                                        |                                                                                                    |                          |                    |                |                 |                           |
|                                   |                                       |                                        |                                                                                                    |                          |                    |                |                 |                           |
|                                   |                                       |                                        |                                                                                                    |                          |                    |                |                 |                           |
|                                   |                                       |                                        |                                                                                                    |                          |                    |                |                 |                           |
|                                   |                                       |                                        |                                                                                                    |                          |                    |                |                 |                           |
|                                   |                                       |                                        |                                                                                                    |                          |                    |                |                 |                           |
|                                   |                                       |                                        |                                                                                                    |                          |                    |                |                 |                           |
|                                   |                                       |                                        |                                                                                                    |                          |                    |                |                 |                           |
|                                   |                                       |                                        |                                                                                                    |                          |                    |                |                 |                           |

**ภาพที่ 20** การค้นหาข้อมูลในสมุดรายวัน

**ทำรายการดังนี้**: ระบบบัญชีแยกประเภท >>รายงาน >>ธุรกรรม >>สมุดรายวัน>>ปุ่มเลือก>>ระบุประเภทใบสำคัญ >> ระบุวันที่ >>>>หรือสามารถเพิ่มเงื่อนไขการกรองข้อมูล โดยการกดปุ่ม เพิ่ม และระบุฟิลด์ที่ต้องการกรอง เช่น หน่วนงาน>> ตกลง >>ตกลง

| 🔏 Mic                                                              | 🏄 Microsoft Dynamics AX - Innoviz Solutions Co., Ltd [A052: ຈະັສສອນເຈລາ - 4] - [1 - 9002] - [ບານາຄນັກສ່າຈເນື້ອນາ] - [ບານາຄນັກສ່າຈເນື້ອນາ] - [ບານາຄນັກສ່າຈເນື້ອນາ]                  |                                                                                                    |                                       |                                                               |  |  |  |  |
|--------------------------------------------------------------------|----------------------------------------------------------------------------------------------------|----------------------------------------------------------------------------------------------------|---------------------------------------|---------------------------------------------------------------|--|--|--|--|
| 🚱 🔍 📰 ▶ 9002 ▶ บัญชีแขกประเภททั่วไป ▶ บัญชีแขกประเภททั่วไป พื้นที่ |                                                                                                    |                                                                                                    |                                       |                                                               |  |  |  |  |
|                                                                    |                                                                                                    |                                                                                                    |                                       |                                                               |  |  |  |  |
| 40-                                                                |                                                                                                    | <u> </u>                                                                                                   |                                       |                                                               |  |  |  |  |
| ารโป                                                               | สถานที่<br>สมุดรายวัน                                                                                                    | ⊑็ฐสมุกรายวัน (1)<br>ทั่วไป   ชุดงาน                                                                       |                                       |                                                               |  |  |  |  |
| นหน้าต่างนำรายก                                                    | <ul> <li>เ₁̄ รายงาน</li> <li>นันทักการตรวจสอบบัญชี</li> <li>ช่อมูลพื้นฐาน</li> <li>ฐรกรรม</li> <li>สมุดรายวัน</li> <li>รายการธุรกรมบัญชันยกประเภท</li> <li>คำสั่งขอมได้</li> </ul> | <u>เรงกระเบ้ญชันบาประเทท</u><br>ใบสำคัญ: *r∨*<br>จันที่: \"1/9/2012""30/9/2<br>แหล่งเงิน: \<br>หน่วยงาน: \ |                                       | เลือก (a)<br>ค่าเริ่มตัน (b)<br>ดัวเลือก (c)                  |  |  |  |  |
| ŝ                                                                  | 🥅 รายงาทน่าส่งใบเสร็จรับเงิน - รายงาน (1 - 🤉                                                                                                    | 9002)                                                                                                    | _ 🗆 X                                 |                                                               |  |  |  |  |
|                                                                    | เลือกการสอบถาม: <mark>การสอบถามที่ใช้</mark>                                                                                                    |                                                                                                    | <ul> <li>ปรับเปลี่ยน (a) ▶</li> </ul> | รจ<br>ะส่วนประกอบ                                             |  |  |  |  |
|                                                                    | โครงสร้าง                                                                                                    |                                                                                                    |                                       |                                                               |  |  |  |  |
|                                                                    | <ul> <li>แรง</li> <li>ธุรกรรมปัญชีแยกประเภท</li> </ul>                                                                                                    |                                                                                                    |                                       | ตกลง ยกเลิก                                                   |  |  |  |  |
|                                                                    | กำหนดช่วง การเรียงสำดับ                                                                                                    |                                                                                                    |                                       | bn)                                                           |  |  |  |  |
|                                                                    | ตาราง พิลต์                                                                                                    | เงื่อนไข                                                                                                   | 🔺 เพิ่ม                               | ภาษิหิก ณ ที่จ่ายที่ลงรายการบัญชี<br>ในกำกับภาษีหัก ณ ที่จ่าย |  |  |  |  |
|                                                                    | รุรกรรมบัญชีแยกประเภท ในสำคัญ                                                                                                    | *rv*                                                                                                    | ลบออก                                 | สำนทรัพย์กาวร                                                 |  |  |  |  |
|                                                                    | ธุรกรรมปญชแยกประเภท วนท                                                                                                    | 1/9/2012 30/9/2012                                                                                         |                                       |                                                               |  |  |  |  |
|                                                                    | ฐรกรรมบัญชีแยกประเภท หน่วยงาน                                                                                                    |                                                                                                    |                                       | งานประจำงวด                                                   |  |  |  |  |
|                                                                    |                                                                                                    |                                                                                                    | <b>•</b>                              | การนำเข้าภาษีหัก ณ ที่จ่าย                                    |  |  |  |  |
|                                                                    | รีเช็ต (e) ตกลง ยกเล็ก<br>สมุตรายวันเป็นครั้งคราว                                                                                                    |                                                                                                    |                                       |                                                               |  |  |  |  |
|                                                                    | 🛬 การตั้งค่า                                                                                                    |                                                                                                    | ^                                     | ื่ลงรายการบัญชัสมุดรายวัน<br>-                                |  |  |  |  |

เอกสารอบรมโครงการพิเศษ เรื่อง การเรียกรายงานทางการเงิน

| KU-ERP - aos3.ku.ac.th - Re                  | emote Desktop Connection                                         |       | Rear of the local division of the local division of the local divi | the laser states | through the of |         |         |            |        |           | - 0           |
|----------------------------------------------|------------------------------------------------------------------|-------|----------------------------------------------------------------------------------------------------|------------------|----------------|---------|---------|------------|--------|-----------|---------------|
| สมุครายวัน - รายงาน                          |                                                                  |       |                                                                                                    |                  |                |         |         |            |        |           |               |
| ไฟล์ แก้ไข เครื่องมือ คำล่                   | สั่ง วิธีใช้                                                     |       |                                                                                                    |                  |                |         |         |            |        |           |               |
| ······································       |                                                                  |       |                                                                                                    |                  |                |         |         |            |        |           |               |
|                                              |                                                                  |       |                                                                                                    |                  |                |         |         |            |        |           |               |
| มหาวิทยาลัยเกษตรศาสตร์                       |                                                                  |       |                                                                                                    |                  |                |         |         |            |        |           | หน้า 1        |
| สมตรายวัน                                    |                                                                  |       |                                                                                                    |                  |                |         |         |            |        |           | 29/7/2013     |
|                                              |                                                                  |       | -                                                                                                    |                  |                |         |         |            |        |           |               |
| บัญชีแยกประเภท                               | ชื่อบัญชี                                                        | 4     | การาเงิน                                                                                                    | แหล่งเงิ         | หน่วยงาน       | нячати  | โครงการ | ปีการศึกษา | กลงทุน | วิเคราะท์ |               |
| ใบสำคัญ: <u>552B136100J</u>                  | <u>IV0008</u> { วันที่: 28/9/2012                                |       |                                                                                                    |                  |                |         |         |            |        |           |               |
| <u>110102051101</u>                          | บัญฟังจินฝากคณะ<br>(แอกตามมิติหน่วยงานระดับภาควิชาร์กรรไฟาย/โครง |       | 75.92                                                                                                    | 2000             | B13610091      | 5504706 | 99      | 99         | Relate | 99        |               |
| 431301019909                                 | การพิศษ)<br>บัญปรายได้ส่วนธบ่งมหาวิทยาลัย 3%                     | 75.92 |                                                                                                    | 2000             | B13610091      | 5504706 | 99      | 99         | Relate | 99        |               |
| ໃນກຳຄັດ: <u>5529136100/v00088</u>            | เล่มที/เลขที                                                     | 75    | .92                                                                                                    | da:              |                |         |         |            |        |           |               |
| สมุคราชวัน : <u>800283785</u><br>คลักชวาเพีย | อเลือกลิงค์ปลายหาง                                               |       | 75.92                                                                                                    |                  |                |         |         |            |        |           |               |
| สร้างโดย                                     |                                                                  |       |                                                                                                    |                  |                |         |         |            |        |           |               |
|                                              |                                                                  |       |                                                                                                    | 75.00            |                |         |         |            |        |           |               |
| 1 241-314                                    |                                                                  |       | 75.02                                                                                                    | 75.82            |                |         |         |            |        |           |               |
|                                              |                                                                  |       | 7 J.32                                                                                                    |                  |                |         |         |            |        |           |               |
|                                              |                                                                  |       |                                                                                                    |                  |                |         |         |            |        |           |               |
|                                              |                                                                  |       |                                                                                                    |                  |                |         |         |            |        |           |               |
| Jama (Charked)                               | ba)                                                              |       | demand (Ported by                                                                                                    |                  |                |         |         |            |        |           |               |
| Mai 114 (cristinea)                          |                                                                  |       | ingendige (i, corrector)                                                                                                    | ,<br>,           |                |         |         |            |        |           |               |
|                                              |                                                                  |       |                                                                                                    |                  |                |         |         |            |        |           |               |
|                                              |                                                                  |       |                                                                                                    |                  |                |         |         |            |        |           |               |
|                                              |                                                                  |       |                                                                                                    |                  |                |         |         |            |        |           |               |
|                                              |                                                                  |       |                                                                                                    |                  |                |         |         |            |        |           |               |
|                                              |                                                                  |       |                                                                                                    |                  |                |         |         |            |        |           |               |
|                                              |                                                                  |       |                                                                                                    |                  |                |         |         |            |        |           |               |
|                                              |                                                                  |       |                                                                                                    |                  |                |         |         |            |        |           |               |
| ÷.                                           |                                                                  |       |                                                                                                    |                  |                |         |         |            |        |           |               |
| *                                            |                                                                  |       |                                                                                                    |                  |                |         |         |            |        |           | 000           |
| n 1) 1                                       |                                                                  |       |                                                                                                    |                  |                |         |         |            |        | ן ארטן    | .000  usr   🗏 |

# ภาพที่ 21การเรียกใบสำคัญเพื่อตรวจสอบรายละเอียดของการบันทึกบัญชี

| 😓 KU-ERP - aos3.ku.ac.th - | Remote Desktop Conn       | ection   | 1               |            |          | Brans or othe              | in the second second second second second second second second second second second second second second second | Manuff Red |      | - 0                       |
|----------------------------|---------------------------|----------|-----------------|------------|----------|----------------------------|----------------------------------------------------------------------------------------------------|------------|------|---------------------------|
| 🌉 ธุรกรรมใบสำคัญ (1 - 100  | 0)                        |          |                 |            |          |                            |                                                                                                    |            |      | _ <u>_</u> _ <u>_</u> _   |
| ไฟล์ แก้ไข เครื่องมือ      | คำสง วิธีใช               |          |                 |            |          |                            |                                                                                                    |            |      |                           |
|                            | •   7 ° 5 ¥               |          |                 |            |          |                            |                                                                                                    |            |      |                           |
| กาพรวม ห้วไป สำนวนเงิน     | มิติ                      |          |                 |            |          |                            |                                                                                                    |            |      | จุดเริ่มต้น (a)           |
| ใบสำคัญ                    | วันที่                    | ปิดปี    | บัญชั่แขกประเภท | สมุดรายวัน | สกุลเงิน | จำนวนเงิน(สกุลเงินธุรกรรม) | สานวนเงิน                                                                                                    |            | <br> | នុទ្ធភាទទររ (b)           |
| 552B136100JV00088          | 28/9/2012                 | Г        | 110102051101    |            | บาท      | -75.92                     | 75.92                                                                                                    |            |      | บันทักการตรวจสอบบัณชี (c) |
| 5528136100JV00088          | 28/9/2012                 |          | 431301019909    |            | บาท      | 75.92                      | 75.92                                                                                                    |            |      | ระกระบอาพียาย (d)         |
|                            |                           |          |                 |            |          |                            |                                                                                                    |            |      |                           |
|                            |                           |          |                 |            |          |                            |                                                                                                    |            |      |                           |
|                            |                           |          |                 |            |          |                            |                                                                                                    |            |      | ในสาคญหนายงของ (h)        |
|                            |                           |          |                 |            |          |                            |                                                                                                    |            |      | <u>พิมพ์ (m)</u>          |
|                            |                           |          |                 |            |          |                            |                                                                                                    |            |      |                           |
|                            |                           |          |                 |            |          |                            |                                                                                                    |            |      |                           |
|                            |                           |          |                 |            |          |                            |                                                                                                    |            |      |                           |
|                            |                           |          |                 |            |          |                            |                                                                                                    |            |      | =                         |
|                            |                           |          |                 |            |          |                            |                                                                                                    |            |      |                           |
|                            |                           |          |                 |            |          |                            |                                                                                                    |            |      |                           |
|                            |                           |          |                 |            |          |                            |                                                                                                    |            |      |                           |
|                            |                           |          |                 |            |          |                            |                                                                                                    |            |      |                           |
|                            |                           |          |                 |            |          |                            |                                                                                                    |            |      |                           |
|                            |                           |          |                 |            |          |                            |                                                                                                    |            |      |                           |
|                            |                           |          |                 |            |          |                            |                                                                                                    |            |      |                           |
|                            |                           |          |                 |            |          |                            |                                                                                                    |            |      |                           |
|                            |                           |          |                 |            |          |                            |                                                                                                    |            |      |                           |
|                            |                           |          |                 |            |          |                            |                                                                                                    |            |      |                           |
| H                          |                           |          |                 |            |          |                            |                                                                                                    |            |      |                           |
| ศาอธับายรายการ: 281361009  | 1JV00078/55 ส่วนแบ่งมหา   | ว์ทยาลัย | เดอกเบี้ย       |            | ชนิดการล | งรายการบัญชี: สมครายวันบัญ | ดีแลกประเภท                                                                                                    | -          |      |                           |
| ง<br>ชื่อบัญชี: บัญชีรายไ  | ใด้ส่วนแบ่งมหาวิทยาลัย 3% |          |                 |            |          | 1. Internetional           |                                                                                                    |            |      |                           |
| พิเพรร กรรมประวัติ         |                           |          |                 |            |          |                            |                                                                                                    |            |      |                           |
| angematara                 |                           |          |                 |            |          |                            |                                                                                                    |            |      |                           |

| Ho KU-ERP - aos3.ku.ac.th - Remote Desktop Connection                                                                                                    |                                                                                                    |
|----------------------------------------------------------------------------------------------------|----------------------------------------------------------------------------------------------------|
| 📬 ແຈກຈະສະດັບສຳຄັດໆ (1 - 1000)                                                                                                    |                                                                                                    |
| ไฟล์ แก้ไข เครื่องมือ คำสัง วิธีใช้                                                                                                    |                                                                                                    |
|                                                                                                    |                                                                                                    |
| ศราพระม [งกำไป   สามาณเงิน   มัส                                                                                                    | จุดเริ่มต้น (a)                                                                                                    |
| San California California Califor | ธุรกรรม (b)                                                                                                    |
| 2 75.92                                                                                                    | บันทักการตรวจสอบบัญชี (c)                                                                                                    |
|                                                                                                    | ธุรกรรมภาษีขาย (d)                                                                                                    |
| Estimation decimal                                                                                                    | เอกสารต้นฉบับ (f)                                                                                                    |
| ອ້ານາມເຮັບ(ສາງລະອິມຊາການ):                                                                                                    | ใบสำคัญที่เกี่ยวข้อง (h)                                                                                                    |
| what was a second second                                                                                                    | พิมพ์ (m) )                                                                                                    |
|                                                                                                    |                                                                                                    |
|                                                                                                    |                                                                                                    |
| รับของการสรามการปัญชะ   ปัจจุบัน                                                                                                    |                                                                                                    |
| distributer rules                                                                                                    |                                                                                                    |
| Andranan Income and Andreas Andreas Andre                                                                                                    |                                                                                                    |
|                                                                                                    |                                                                                                    |
|                                                                                                    |                                                                                                    |
| ตกลง ยกเล็ก                                                                                                    |                                                                                                    |
| การแล้อกและการถึงท่ายองการกับการาน                                                                                                    |                                                                                                    |
|                                                                                                    |                                                                                                    |
|                                                                                                    |                                                                                                    |
|                                                                                                    |                                                                                                    |
|                                                                                                    |                                                                                                    |
|                                                                                                    |                                                                                                    |
|                                                                                                    |                                                                                                    |
| สาอยายรายการ [22] 3010921/9000/953 สนแปลมทาวิทยาลัยคอกเบีย ซนัดการเหายการปัญช   สมุดจาร์สมปัญชันยกประเทศ 💌                                                                                                    |                                                                                                    |
| รอบสูง: บบูชาร เคลาแแบลตาทหยาลย 3%                                                                                                    |                                                                                                    |
| หมังสังการแปละได้                                                                                                    | ערען 1000 usr 🗐 ( 🗸                                                                                                    |
|                                                                                                    | - A Contraction of the second second s |

| KU-ERP - aos3.ku.ac.th - Remote Desktop Connection                         |                                                                                                    |
|----------------------------------------------------------------------------|----------------------------------------------------------------------------------------------------|
| 🖓 ธุรกรรมในสำคัญ (1 - 1000)                                                |                                                                                                    |
|                                                                            |                                                                                                    |
|                                                                            |                                                                                                    |
| ภาพรวม   ห้วไป   สำนวนเงิน   มิติ                                          | จุดเริ่มตัน (a)                                                                                                    |
| GL Posted Voucher (1)                                                      | (b) จำนวนเงิน รุงกรรม (b)                                                                                                    |
| ทั่วไป เพราย                                                               | 92 75.92<br>บันทึกการตรวจสอบบัญชี (c)                                                                                                    |
|                                                                            | รุรกระมภาษีขาย (d)                                                                                                    |
| ธุรกรรมปัญชันธกประเภท (a)                                                  | เอกสารตันฉบับ (f)                                                                                                    |
| ลำนวนเงิน(สกุลเงินธุรกรรม):                                                | ในสำคัญที่เกี่ยวข้อง (h)                                                                                                    |
| หมายเลขสมุดรายวัน:                                                         | yû,wî (m)                                                                                                    |
| ในสำคัญ: 5528136100JV00088                                                 |                                                                                                    |
| นัญชั่นอกประเทท:                                                           | GL Posted Youcher - ביאראנארא (1 - 1000)                                                                                                    |
| ชั้นของการลงรายการบัญชี: ปัจจุบัน                                          | เลือกการสอบภามะ การสอบภามที่ใช้                                                                                                    |
| ดั้วเลือกปัจจุบัน                                                          | โครงสร้าง                                                                                                    |
| แคร้องพิมพ์: HP LaserJet P2015 P(                                          | 🥶 กรรง                                                                                                    |
| พิมพ์สอกลาง: ุลอภาพ 💌                                                      |                                                                                                    |
|                                                                            | Competer Law Sector 2                                                                                                    |
|                                                                            |                                                                                                    |
|                                                                            | ตาราง พิลด์ เงือนไข เห็ม                                                                                                    |
| ช่วงของธุรกรรมที่สอบถาม สามารถใช้อักษระยูที่มีดี เช่น " และ ได้            | สุรกรรมปัญชันธกประเภท หมายเลขสมุดรา                                                                                                    |
|                                                                            | ธุรกรรมนัญชีแขกประเภท ในสำคัญ 55281361003V00088                                                                                                    |
|                                                                            | ธุรกรรมปัญชั่นอาประเภท ปัญชั่นอาประเภท                                                                                                    |
|                                                                            |                                                                                                    |
|                                                                            |                                                                                                    |
|                                                                            |                                                                                                    |
| สารสีบาทสายกระ 28136100013/00078/55 ช่วยแบ่มหมาวินยาวันของเปลี้ย           |                                                                                                    |
| ทายอย่างหลากการ อย่างของของของของ เพราะสองสารการ และยากายของ<br>สี่สุปการ์ |                                                                                                    |
|                                                                            |                                                                                                    |
| หมิทธุรกรรมประวัติ                                                         | ן שען 1000 ערען       ערען   פון גערען ארען       ערען   ארען   ארען ארען   ארען ארען ארען ארען ארען ארען ארען ארען |
|                                                                            | III F                                                                                                    |

| KU-ERP - aos3.ku.ac.th -                           | Remote Desktop Connection                                                     |                      |                             | naise or sole i            | incruition Mar         | all had        |        |           |                                                         | - 0                             |
|----------------------------------------------------|-------------------------------------------------------------------------------|----------------------|-----------------------------|----------------------------|------------------------|----------------|--------|-----------|---------------------------------------------------------|---------------------------------|
| ] GL Posted Voucher - ราะ<br>ไฟล์ แก้ไข เครื่องมือ | ยงาน<br>ศาสัง วิธีใช้                                                         |                      |                             |                            |                        |                |        |           |                                                         | -                               |
|                                                    |                                                                               |                      |                             |                            |                        |                |        |           |                                                         |                                 |
|                                                    |                                                                               | ເຈົ                  | นรายได้-                    | โครงการเ                   | ่∣ริญญาตรื             | การบัญชี ภ     | าคพิเศ | ษ-ใบสำคัก | บูทั่วไป                                                | หน้า เ<br>29/7/2013<br>03:58:56 |
| ชื่อ                                               | 28136100911V00078 <b>/</b> 55                                                 |                      |                             |                            |                        |                |        |           | หมายเลขสมุครายวัน                                       | B00283785                       |
| วธีการชำระเงิน<br>คำอธิบายสมุดรายวัน               | 28136100913V00078 <b>/</b> 55 ส่วนแบ่งมหาวิท                                  | ยาลับดอกเบี้ย        |                             |                            |                        |                |        |           | หมายเลขไบลำคัญ:<br>วันที่ใบลำคัญ:<br>หมายเลขใบแจ้งหนี้: | 552B136100JV00088<br>28/9/2012  |
| บัญชี                                              | ชื่อบัญชึ                                                                     | แหล่งเงิน            | หน่วยงาน                    | แผนงาน                     | โครงการ                | ปีการศึกษา     | กองทุน | ว้เคราะห์ | เดบัต                                                   | เครดัต                          |
| <u>431301019909</u>                                | บัญซีรายได้ส่วนแบ่งมหาวิทยาลัย 3%                                             | 2000<br>คำอธิบายรายก | B13610091<br>ns : 2B1361009 | 5504706<br>1.JV00078/55 สา | 99<br>นแบ่งมหาวิทยาลัย | 99<br>ดอกเบี้ย | Relate | 99        | 75.92                                                   |                                 |
| <u>110102051101</u>                                | บัญชีเงินฝากคณะ<br>(แยกตามมิติหน่วยงานระดับภาควิชา/กอง/ฝ่า<br>ย/โครงการพิเศษ) | 2000<br>คำอธิบายรายก | B13610091<br>ns : 2B1361009 | 5504706<br>1JV00078/55 สา  | 99<br>นแบ่งมหาวิทยาลัย | 99<br>ดอกเบี้ย | Relate | 99        |                                                         | 75.92                           |
|                                                    |                                                                               |                      |                             |                            |                        |                |        | Total :   | 75.92                                                   | 75.92                           |
|                                                    |                                                                               |                      |                             |                            |                        |                |        |           |                                                         |                                 |
|                                                    |                                                                               |                      |                             |                            |                        |                |        |           |                                                         |                                 |
| 6-1/1                                              |                                                                               |                      |                             |                            |                        |                |        |           |                                                         | มาห 1000 usr 🤮                  |

| -ERP - aos3. | 3.ku.ac.th - Rem  | ote Desktop Connection                                                     |                      | Manual Indi                    |              |               |               |
|--------------|-------------------|----------------------------------------------------------------------------|----------------------|--------------------------------|--------------|---------------|---------------|
| เซีเนกประเภ  | าห ศาสั่งโดย บัญ  | เซีเยกปรเภท+หน่วยงาน - รายงาน                                              |                      |                                |              |               | -             |
| แก้ไข เค     | เครื่องมือ คำสั่ง | วัธใช้                                                                     |                      |                                |              |               |               |
|              |                   |                                                                            |                      |                                |              |               |               |
| 9   9 -      |                   |                                                                            |                      |                                |              |               |               |
|              |                   |                                                                            |                      |                                |              |               |               |
| พราสัรเรษจ   | inseria est       |                                                                            |                      |                                |              |               | พนับ 1        |
| ซีแลกปร      | ระเฉพลำสั่ง       | โดย บัณชีแยกประกท+หม่วยงวม                                                 |                      |                                |              |               | 29/7/2013     |
| 5401121      |                   |                                                                            |                      |                                |              |               | 04.01.30      |
| +02:4303     | 301010502 — B     | 13610091 มักรไววะได้ตรดเนื้อวัน -หน่วยงานควยในแหววิทยาลั                   | - ไขวอกว่าไว้ออกขว้า | การมัดที่ ภาพพิเศษ คณะบริหารสร | ά <b>ι</b>   |               |               |
|              |                   |                                                                            | Dere                 | สามารถเป็นโลงอย่               |              |               |               |
| lua          | สาคัญ             | สำคริบารรารสาว                                                             | <u>u</u>             | (uiterin)                      | สำนวนมีน     | 1142:21       |               |
| 010          |                   | T LAN BRANNER                                                              |                      |                                |              |               |               |
| 011 5521     | 28136100J\/00001  | ปรับปรุงบัญชีป54สีนรางได้-โครงการปริญญาคริการบัญชีการติเสษ-คณะบริหารธุรริก | บาท                  | -2,061,420.37                  | 2,061,420.37 | -2,061,420.37 |               |
| 011          |                   | <u>รษณตลีน</u> รวณ                                                         |                      |                                |              | -2,061,420.37 |               |
|              |                   |                                                                            |                      |                                |              |               |               |
|              |                   |                                                                            | ши                   | -2,061,420.37                  | 2,061,420.37 | -2,061,420.37 |               |
|              |                   |                                                                            |                      |                                |              |               |               |
|              |                   |                                                                            |                      |                                |              |               |               |
|              |                   |                                                                            |                      |                                |              |               |               |
|              |                   |                                                                            |                      |                                |              |               |               |
|              |                   |                                                                            |                      |                                |              |               |               |
|              |                   |                                                                            |                      |                                |              |               |               |
|              |                   |                                                                            |                      |                                |              |               |               |
|              |                   |                                                                            |                      |                                |              |               |               |
|              |                   |                                                                            |                      |                                |              |               |               |
|              |                   |                                                                            |                      |                                |              |               |               |
|              |                   |                                                                            |                      |                                |              |               |               |
|              |                   |                                                                            |                      |                                |              |               |               |
|              |                   |                                                                            |                      |                                |              |               |               |
|              |                   |                                                                            |                      |                                |              |               |               |
|              |                   |                                                                            |                      |                                |              |               |               |
|              |                   |                                                                            |                      |                                |              |               |               |
|              |                   |                                                                            |                      |                                |              |               |               |
|              |                   |                                                                            |                      |                                |              |               |               |
|              |                   |                                                                            |                      |                                |              |               |               |
|              |                   |                                                                            |                      |                                |              |               |               |
|              |                   |                                                                            |                      |                                |              |               |               |
|              |                   |                                                                            |                      |                                |              |               |               |
|              |                   |                                                                            |                      |                                |              |               | นาห 1000 usr  |
|              |                   |                                                                            |                      |                                |              |               | <br>, , , , , |

| by LLEP - ao3 Luach - Remote Desktop Connection |                                                                                 |                                                                                                    |                           |          |     |  |  |  |  |
|-------------------------------------------------|---------------------------------------------------------------------------------|----------------------------------------------------------------------------------------------------|---------------------------|----------|-----|--|--|--|--|
|                                                 |                                                                                 |                                                                                                    |                           |          | - ^ |  |  |  |  |
| 4-                                              |                                                                                 |                                                                                                    |                           |          |     |  |  |  |  |
| »                                               |                                                                                 | ไฟอ์ แก้ไหน เครื่องนัก อาว์ส่ง วิธีให้                                                                                                |                           |          |     |  |  |  |  |
| :                                               | สถานท                                                                           |                                                                                                    |                           | ^        |     |  |  |  |  |
| 5 [·]                                           |                                                                                 |                                                                                                    |                           |          |     |  |  |  |  |
| E                                               | สมุทายชั้น ภาษรณ ที่ทำไป ส่วนกนเห็น ได้สี                                       |                                                                                                    |                           |          |     |  |  |  |  |
| Ĩ.                                              | สันหรัดอำวร                                                                     | <u>ใบสำคัญ</u> วันที่ ปิดปี บัญชั่นแรกประเภท สมุดรายวัน สกุลเงิน สำนวนเงิน(สกุลเงินธุรกรรม) สำนวนเงิน                                 | ธุรกรรม (b)               |          |     |  |  |  |  |
| Ę.                                              | เกษสนคาคงคลงเบนสนทรพยการ<br>งบประมาณสันทรัพย์การ                                | 55281361000/00001 30/9/2011 430301010502 unи -2,061,420.37                                                                            | บันทักการตรวจสอบบัญชี (c) |          |     |  |  |  |  |
| 2                                               | รายการเคลื่อนใหวงบประมาณ                                                        |                                                                                                    | ธุรกรรมภาษีขาย (d)        |          |     |  |  |  |  |
| L'I                                             | รายการโอนงบประมาณ                                                               |                                                                                                    | เอกสารต้นฉบับ (f)         | ^        |     |  |  |  |  |
| MR                                              | รายหาม                                                                          |                                                                                                    | ในสำคัญที่เกี่ยวข้อง (h)  |          |     |  |  |  |  |
| 5                                               |                                                                                 |                                                                                                    | ນນີ້ໜີ້(m) 🕨              |          | _   |  |  |  |  |
|                                                 | บนทกการตรวจสอบบญช<br>≢ ข้อมอพื้นราน                                             |                                                                                                    |                           |          |     |  |  |  |  |
|                                                 | 🖻 ธุรกรรม                                                                       |                                                                                                    |                           |          |     |  |  |  |  |
|                                                 | สมุดรายวัน                                                                      |                                                                                                    |                           |          |     |  |  |  |  |
|                                                 | รายการธุรกรรมบัญชัแยกประเภท                                                     |                                                                                                    |                           |          | Ξ   |  |  |  |  |
|                                                 | ศาส์งของมิติ                                                                    |                                                                                                    |                           |          |     |  |  |  |  |
|                                                 | ธุรกรรมภาษีขาย                                                                  |                                                                                                    |                           |          |     |  |  |  |  |
|                                                 | ธุรกรรมภาษิหัก ณ หัสาย                                                          |                                                                                                    |                           | ^        |     |  |  |  |  |
|                                                 | 🖃 งานประจำงวด                                                                   |                                                                                                    |                           |          |     |  |  |  |  |
|                                                 | 30019130                                                                        |                                                                                                    |                           |          |     |  |  |  |  |
|                                                 | 41000004 *                                                                      |                                                                                                    |                           |          |     |  |  |  |  |
|                                                 | งบทดอองที่ออแบ่ง                                                                |                                                                                                    |                           |          |     |  |  |  |  |
|                                                 | งบทดลองที่ถูกแบ่ง *                                                             | ศาอธิบาชรายการ: ปลับปรุงบัญชีป54เงินรายได้:โครงการปรัญญาตรีการบัญชีการพิศษ-คณะบริหาร ชนัดการลงรายการบัญชี: สมุดรายวันบัญชันยกประเภท 💌 |                           |          |     |  |  |  |  |
|                                                 | รายการขอดดุล                                                                    | ชื่อบัญช์: บัญชีรายได้ตอกเบี้ยรับ -หน่วยงานกายในมหาวิทยาลัย                                                                           |                           |          |     |  |  |  |  |
|                                                 | แผนภูมิกระแสเงินสดเข้าเปรียบเ                                                   |                                                                                                    |                           |          |     |  |  |  |  |
|                                                 | แหนดมิเงินสงที่คาดไว้ใน x วันดั (หมวยเสรโบส่ คัญขอมสุรกรม) (บาท 1000) เมร 😑 🚽 🦯 |                                                                                                    |                           |          |     |  |  |  |  |
|                                                 | ธุรกรรมปิตปี                                                                    | 🖽 ສົມທານັກນ໌ຄາດ                                                                                                    |                           |          |     |  |  |  |  |
|                                                 | รายการภาษชาย                                                                    | 😑 การลงรายการในสมุตรายวัน                                                                                                    |                           |          |     |  |  |  |  |
|                                                 |                                                                                 | 1 การกลางการในสีมอราชรับ                                                                                                    | UNM 1000                  | usr 🗐    | -   |  |  |  |  |
| -                                               |                                                                                 |                                                                                                    | ,                         | 4.28     |     |  |  |  |  |
| <b>N</b> Sta                                    | rt 🛛 🍋 🔛 📄 🖊                                                                    |                                                                                                    | en 客 😼 🖫 🍫 🛓              | 9/7/2013 | 3   |  |  |  |  |
| •                                               |                                                                                 |                                                                                                    |                           |          |     |  |  |  |  |

| KU-ERP - aos3.ku.ac.th - | Remote Desktop Connection                                          |                      |                                | and the second sector in  | and the second         | diane -               |                           |                  |                                      | _ 0                                    |
|--------------------------|--------------------------------------------------------------------|----------------------|--------------------------------|---------------------------|------------------------|-----------------------|---------------------------|------------------|--------------------------------------|----------------------------------------|
| 🖷 🤢   🝗 🔍   🚡 🛛          | ₽. IB                                                              |                      |                                |                           |                        |                       |                           |                  |                                      |                                        |
|                          |                                                                    | เงื                  | เินรายได้-                     | โครงการป                  | ริญญาตรีก              | กรบัญชี ม             | าาคพิเศษ                  | <b>⊦</b> ใบสำคั≀ | บูทั่ว <b>ไ</b> ป                    | หน้า 6<br>29/7/2013<br>04:15:16        |
| ชื่อ<br>วิธีการชำระเงิน  | ในสำคัญค้าง ว่ายยอดยกมาปี 2554 (24-000                             | 0000002554)          |                                |                           |                        |                       |                           |                  | หมายเลขสมุครายวัน<br>หมายเลขใบลำคัญ: | B00173640<br>552B136100JV00001         |
| ค่าอธีบายสมุดรายวัน      | ปรับปรุงบัญชัปิ54เงินรายได้-โครงการปรีญส<br>คณะบริหารธรกิจ         | บาตรีการบัญชิภ       | าคพีเศษ-                       |                           |                        |                       |                           |                  | วนทเบลาคญ:<br>หมายเลขใบแจ้งหนี้:     | 30/9/2011                              |
| บัญชี                    | ชื่อบัญชี                                                          | แหล่งเงิน            | หน่วยงาน                       | แผนงาน                    | โครงการ                | ปีการศึกษา            | กองพุน                    | วิเคราะห์        | เดบัต                                | เครดีต                                 |
| <u>210204010201</u>      | น้ญซี่ในสำคัญค้างจ่าย                                              | 2000<br>คำอธิบายรายก | B13610091<br>กร : ปรับปรุงบัญ  | 99<br>ซีปี54เงินรายได้-โค | 99<br>รงการปริญญาตรีกา | 99<br>รบัญชีภาคพิเศษ- | 99<br>คณะบริหารธุรกิจ     | 99               |                                      | 7,866.00                               |
| <u>210204019901</u>      | บัญซีค่าใช้จ่ายค้างจ่ายอื่น-บุคคลภายนอก                            | 2000<br>คำอธิบายรายก | B13610091<br>การ : ปรับปรุงบัญ | 99<br>ซีปี54เงินรายได่-โค | 99<br>รงการปริญญาตรีกา | 99<br>รบัญซีภาคพิเศษ- | 99<br>คณะบริหารธุรกิจ     | 99               |                                      | 40,000.00                              |
| <u>210301010301</u>      | รายได้ค่าธรรมเนียมการศึกษารับส่วงหน้า                              | 2000<br>คำอธิบายรายก | B13610091<br>กร : ปรับปรุงบัญ  | 99<br>ชีปี54เงินรายได้-โค | 99<br>รงการปริญญาตรีกา | 99<br>รบัญชีภาคพิเศษ- | 99<br>คณะบริหารธุรกิจ     | 99               |                                      | 19,741,141.26                          |
| <u>310201010101</u>      | บัญซีรายได้สูง /(ต่ำ)<br>กว่าคำใช้จ่ายสะสมยกมา                     | 2000<br>คำอธิบายรายก | B13610091<br>การ : ปรับปรุงบัญ | 99<br>ชีปี54เงินรายได้-โค | 99<br>รงการปริญญาตรีกา | 99<br>รบัญชีภาคพิเศษ- | 99<br>คณะบริหารธุรกิจ     | 99               |                                      | 14,805,856.31                          |
| <u>310301019901</u>      | บัญซีกำไร/ขาดทุนที่ยังไม่เกิดขึ้นจากการปรับ<br>มูลค่าสันทรัพย์อื่น | 2000<br>คำอธิบายรายก | B13610091<br>การ : ปรับปรุงบัญ | 99<br>ซีปี54เงินรายได้-โค | 99<br>รงการปริญญาตรีกา | 99<br>รบัญชีภาคพิเศษ- | 99<br>คณะบริหารธุรกิจ     | 99               |                                      | 206,661.97                             |
| <u>430102010705</u>      | บัญซีรายได้ค่าธรรมเนียมการศึกษา-<br>เหมาจ่าย                       | 2000<br>คำอธิบายรายศ | B13610091<br>กร : ปรับปรุงบัญ  | 99<br>ซีปี54เงินรายได้-โค | 99<br>รงการปริญญาตรีกา | 99<br>รบัญชีภาคพิเศษ- | 99<br>คณะบริหารธุรกิจ     | 99               |                                      | 38,690,385.71                          |
| <u>430301010502</u>      | บัญซีรายได้ดอกเบี้ยรับ -<br>หน่วยงานภายในมหาวิทยาลัย               | 2000<br>คำอธิบายรายก | B13610091<br>การ : ปรับปรุงบัญ | 99<br>ซีปี54เงินรายได้-โค | 99<br>รงการปริญญาตรีกา | 99<br>รบัญซีภาคพิเศษ- | Relate<br>คณะบริหารธุรกิจ | 99               |                                      | 2,061,420.37                           |
| <u>510401010406</u>      | ปัญชีค่าวัสดุทางการศึกษา                                           | 2000                 | B13610091                      | 99                        | 99                     | 99                    | 99                        | 99               |                                      | 144,266.98                             |
| č16/8<br>7Start 🛛 🏭 🔎    | 7 😭 📶                                                              |                      |                                |                           |                        |                       |                           |                  | E                                    | บาท 1000 usr<br>N 客 🔂 🔁 🎲 4:2<br>29/7/ |

| າວ KU-ERP - aos3.ku.ac.th - Remote Desktop Connection<br>ຈາກນາການໃນ B1361008501c (1 - 1000) - ຄລາ້ແກະີ 2                                                                                                    |                                                                                                    |
|----------------------------------------------------------------------------------------------------|----------------------------------------------------------------------------------------------------|
| จากกระจำยาปว61000501c (1 - 1000) - แลโลนด์ 2           ไปล์ แก้ไข เครื่อนั่น ครั้ง ถังไข้           ไปล์ แก้ไข เครื่อนั่น ครั้ง ถังไข้           เป็น แก้ไข เครื่อนั่น ครั้ง ถังไข้           เป็น แก้ไข เครื่อนั่น ครั้ง ถังไข้           เป็น เกมาะ           เป็นกระกะบบ           เป็นกระกะบบ           เป็นกระการ           เป็นกระการ           เป็นกระการ           เป็นกระการ           เป็นกระการ           เป็นกระการ           เป็นกระการ           เป็นกระการ           เป็นกระการ           เป็นกระการะ           เป็นกระการ           เป็นกระการะระประ | <b>ขั้นตอนที่28</b> เรียกงบฐานะการเงิน โดย<br>กำหนดวันที่อ้างอิงเป็นวันสิ้นงวดที่ต้องการ<br>จัดทำรายงาน ซึ่งตามตัวอย่างนี้คือ วันที่<br>30/09/2012 (สิ้นปีงบประมาณ 2555)<br>และ กดปุ่มคอลัมน์ ระบบจะแสดง<br>รายละเอียดตามภาพที่ 29 |
| ann: Tubři                                                                                                    | enas อกเล็ก จุดงาน(c) ดังเลือก(d) เลือก(e)                                                                                                    |
| ระบุงบการเงิน                                                                                                    | ן ארע  1000 usr   😅 נ                                                                                                    |
|                                                                                                    | •                                                                                                    |

| KU-ERP - aos3.ku.ac.th - Remote Desktop Connection                                                                                                    |                                                                                                    | X           |
|----------------------------------------------------------------------------------------------------|----------------------------------------------------------------------------------------------------|-------------|
|                                                                                                    |                                                                                                    |             |
| <i>L</i> <sub>1</sub> .                                                                                                    |                                                                                                    |             |
| **         **         **         **         **         **         **         **         **         **         **         **         **         **         **         **         **         **         **         **         **         **         **         **         **         **         **         **         **         **         **         **         **         **         **         **         **         **         **         **         **         **         **         **         **         **         **         **         **         **         **         **         **         **         **         **         **         **         **         **         **         **         **         **         **         **         **         **         **         **         **         **         **         **         **         **         **         **         **         **         **         **         **         **         **         **         **         **         **         **         **         **         **         **         **         **         **         **         **         **         **         ** | <ul> <li>ขั้นตอนที่ 29 ระบบจะแสดงรายละเอียดให้เห็นตาม<br/>ภาพที่ 29 ว่า งบแสดงผลการดำเนินงาน จะมี 2</li> <li>คอลัมน์ คือ</li> <li>1. ปีปัจจุบันกำหนดวันที่ เริ่มต้น 1/10/2010และ<br/>วันที่สิ้นสุด30/09/2012</li> <li>2. ปีที่ผ่านมากำหนดกำหนดวันที่ เริ่มต้น<br/>1/10/2010และวันที่สิ้นสุด30/09/2011<br/>(เนื่องจากยังไม่ปิดบัญชีปี 2554 ในระบบ)</li> <li>จากนั้น กดปุ่มการตั้งค่า</li> </ul> | -<br>-<br>- |
|                                                                                                    | )รั้งคราว                                                                                                    |             |
| วันที่สนสุดในช่วงวันที่สำหรับคอสมนปัจจุบัน<br>รายการแกดดอ                                                                                                    | บาท  1000  usr   ⊒                                                                                                    |             |
| ารสารระแสงสินสุดเข้าเปรียบเทียบกับกระแสงสินสุดออก *                                                                                                    | การศานวณยอดสุลแนงวดเวลาอกครง<br>⊯ิการช้าชมาษีขาย                                                                                                    |             |
| แผนถูมิเงินสดที่คาดไว้ใน × วันถัดไป *                                                                                                    | ⊞ ภาษีหัก แ ที่จ่าย                                                                                                    |             |
| ธุรกรรมปตป                                                                                                    | ■ สินทรัพย์การ                                                                                                    |             |
| ยอดตลสินทรัพย์กาวร                                                                                                    | <ul> <li>การเงาะทรายการในสมุดรายวัน</li> </ul>                                                                                                    |             |
|                                                                                                    | มาพ 1000 Jusr ) ย์                                                                                                    | 3 (         |
| 🌆 🛃 🔁 🚔 🔟                                                                                                    | EN 🕏 🕞 👘 🗤 1:12                                                                                                    | 2           |
|                                                                                                    | III.                                                                                                    | E.          |

| KU-ERP - aos3.ku.ac.th - Remote Desktop Connection                                                                                                    |                                                                                                    |
|----------------------------------------------------------------------------------------------------|----------------------------------------------------------------------------------------------------|
|                                                                                                    | ^ ^                                                                                                    |
| <i>k</i> .                                                                                                    |                                                                                                    |
| พางการร้าง B135 1000501 (1 - 1000) - คอดังหรือ<br>ไฟส์ แก้ไข เครื่องมือ คาส์ ชอไฟ<br>ไฟส์ แก้ไข เครื่องมือ<br>แกรงสิน ตออินนี้ การตั้งค่า<br>ไป<br>เป็นการสินแต่<br>เป็นการสินแต่<br>เป็นการสินไป<br>เป็นการสินแต่<br>เป็นการสินแต่<br>เป็นการสินแต่<br>เป็นการสินแต่<br>เป็นการสินไป<br>เป็นการสินไป<br>เป็น เป็นการสินไป<br>เป็นการสินไป<br>เป็นการรงการ<br>เป็นการ<br>เป็นการ<br>เป็นการสินไป<br>เป็นการ<br>เป็น<br>เป็น<br>เป็นการ | IN         A           yeë         usundesnu           Heminus         A           John S         A           John S         A                                                                                                    |
| ุกกลง ยกเล็ก ชุดงาน (c) ดัวเลือก (d)<br>เองชิมที่ด้านส่วนของหรือไม่?<br>บาท [J]<br>จากการของหรือไม่?<br>แหนอูมิเงินสุดที่จากไว้ใน × วินเด็กไป *<br>สูงกระแม้เปิ<br>ชุดกระเมือน<br>ขอดตลสัมหรักล์การ                                                                                                    | การสาร<br>และกับสี่งาน<br>การสาร<br>การสาร<br>การสาร<br>การสารการ<br>การสารการการ<br>การสารการการ<br>การสารการการ<br>การสารการการ<br>การสารการการ<br>การสารการการ<br>การสารการการ<br>การสารการการ<br>การสารการการ<br>การสารการการ<br>การสารการการ<br>การสารการการ<br>การสารการ<br>การสารการ<br>การสารการการ<br>การสารการ<br>การสารการการ<br>การสารการการ<br>การสารการการ<br>การการการการการ<br>การสารการการ<br>การสารการการ<br>การสารการการการการการ<br>การการการการการการการการการการการการการก |
| Arstant 🛃 😰 🥞 🖊                                                                                                    | EN & B & 0 29/7/2013                                                                                                    |
|                                                                                                    |                                                                                                    |

### ภาพที่ 31

| KU-ERP - aos3.ku.ac.th - Remote Desktop Connection                                                                                                    | Reparation in the                                                                                         | and the st                                                                                |                                                  |                                                  |
|----------------------------------------------------------------------------------------------------|----------------------------------------------------------------------------------------------------|-------------------------------------------------------------------------------------------|--------------------------------------------------|--------------------------------------------------|
| Infolog (1)                                                                                                    | <b>ขั้นตอนที่31</b> ระบบจะแสดง<br>กล่องข้อความ ตามภาพที่ 31<br>กดปุ่ม ปิด                                 | <b>เยมเพียม\$</b><br>พ⊮า1/00010-305/011<br>54,609,995,31<br>19,069,331,71                 | siloten feas:<br>21,18<br>20,77                  | mtil<br>202005<br>01:034                         |
| ibao yu (01:13:46)         ibao yu (01:13:46)           ibao yu (00:10)         ibao yu (00:10)           ibao yu (00:10)         ibao yu (00:10)           ibao yu (00:10)         ibao yu (00:10)           ibao yu (00:10)         ibao yu (00:10)           ibao yu (00:10)         ibao yu (00:10)           ibao yu (00:10)         ibao yu (00:10)           ibao yu (00:10)         ibao yu (00:10)           ibao yu (00:10)         ibao yu (00:10)           ibao yu (00:10)         ibao yu (00:10)           ibao yu (00:10)         ibao yu (00:10)           ibao yu (00:10)         ibao yu (00:10)                                                                                                    | 1<br>100,043,013,33<br>648,786,87<br>648,786,87<br>101,291,806,22                                         | 19,000,331,71<br>0.00<br>73,690,327.02<br>505,620.87<br>505,620.87<br>74,195,947.89       | 0.02<br>0.00<br>36.58<br>28.31<br>28.31<br>36.52 |                                                  |
| forbiadmana/httmarkfutast(((()-()))(()))*(0) 1% 4(1)     forbiadmana/httmarkfutast(((()-()))(()))*(0) 1% 4(12)     forbiadmana/httmarkfutast(((()-()))(()))*(0) 1% 4(13)     forbiadmana/httmarkfutast(((()-()))(())*(0) 1% 4(13)     forbiadmana/httmarkfutast(((()-()))(())*(0) 1% 4(13)     forbiadmana/httmarkfutast((()-())((0))*(0) 1% 4(13)     forbiadmana/httmarkfutast((()-())((0))*(0) 1% 4(13)     forbiadmana/httmar | 3 3 14 393 30<br>23 693 300 26<br>39 492 292 52<br>66,665,766,88<br><u>86,665,766,88</u><br>34,622,044,14 | 0.00<br>22,075,434,97<br>39,482,282,52<br>61,567,717,49<br>61,557,717,49<br>12,638,230,40 | 0.00<br>8.13<br>0.00<br><b>8.39</b><br>173.98    | -                                                |
| ມ<br>                                                                                                    | 29.964.128.34<br>4.661.911.80<br><b>34.626.048.14</b>                                                     | 29,964,128,34<br>(17,325,997,94)<br><u>12,638,230.40</u>                                  | 0.00<br>(126.91)<br><b>173.98</b>                | -                                                |
| งเทพลองที่ถูกแปะ<br>รายการขอดดุล<br>แนนญมิกระเทพใน<br>แนนญมิเริ่มเสอร์โคา<br>ธุณรรณอิตปี<br>รายการการโซราย<br>มออดลส์ในหวันต์ถาย                                                                                                    |                                                                                                    |                                                                                           |                                                  |                                                  |
| 1/5 1/1                                                                                                    | m                                                                                                    |                                                                                           |                                                  | Unni 1000 (usr 😸 🖬 🥢 (<br>EN 🎗 🔞 🖗 🎲 29/7/2013 [ |

โดย..ผู้ช่วยศาสตราจารย์วิมล รอดเพ็ชร ผู้ช่วยอธิการบดีฝ่ายการเงินและทรัพย์สิน

| 5 KU-ERP - aos3.ku.ac.th - Remote Desktop Connection                                                                | Reported Strengthered                                                | als incruise through the                                       |                                        | — • <del>•</del> •                                                            |
|----------------------------------------------------------------------------------------------------|----------------------------------------------------------------------|----------------------------------------------------------------|----------------------------------------|-------------------------------------------------------------------------------|
| 🛃 B136100B501cงบเพลงฐานะการเงิน-โครงการปริญญาตรีการบัญ<br>ไฟอ์ แอไล เอรื่องปือ สาสั่ง วิธีใช้                       | ชี ภาคพิเศน-เปรียบเหียบ\$ - รายงาน                                   |                                                                |                                        |                                                                               |
|                                                                                                    |                                                                      |                                                                |                                        |                                                                               |
|                                                                                                    |                                                                      |                                                                |                                        |                                                                               |
| <u>มหาวิทยาจัยเกษตรศาสตร์</u>                                                                                       |                                                                      |                                                                |                                        | หน้า 1<br>วยเรียงร                                                            |
| B136100BS01cงบแสดงฐานะการเงิน-โครงก<br>                                                                             | าารปริญญาตรีการบัญชี ภาจพิเสษ-เป                                     | รียบเพียบ\$                                                    |                                        |                                                                               |
| อธิบาย                                                                                                    | มิมัจจุบัน 1/10/2010 - 30/9/2012                                     | ปีที่ผ่านมา 1/10/2010 - 30/9/2011เพื่                          | เม∕ลด ร้อยละ                           | ขั้นตอนที่ 22 ตราวสวน                                                         |
| สินทรัพส์หมุนเว็สน<br>เงินขณะรายการเทียบเท่าเงินชุด<br>รายได้ทำงรับ<br>สินก้านอรัสดุกเหลือ<br>รวมสินทรัพส์หมุนเว็สน | 66,174,964,13<br>34,395,600.00<br>72,455,22<br><b>100,643,019,35</b> | 54,609,995,31<br>19,080,331.71<br>0.00<br><b>73,690,327.02</b> | 21.18<br>80.27<br>0.00<br><b>36.58</b> | ขนต่อนท52 ตรรงลอบ<br>ความถูกต้องของข้อมูลที่<br>ปรากกับเหมเสดงรางเช           |
| สินทรัพม์ไม่หมุนเวียน<br>ที่ดีแลการและอุปกรณ์ (สุทธิ)<br>รวมสินทรัพม์ไม่หมุนเวียน<br>รวมสินทรัพม์                   | 648,786.87<br><u>648,786.87</u><br>101 291 806 22                    | 505,620.87<br>505,620.87<br>74 195 947 89                      | 28.31<br><u>28.31</u><br>36.52         | การเงิน เช่น สินทรัพย์สุทธิ                                                   |
| หรืองหมุนเว็ดน<br>เจ้าหรืงออริเ<br>ทำใช้หม่อย่างต่าย<br>รวมหนึ่งินหมุนเว็ดน                                         | 3,314,283,30<br>23,869,200,26<br>39,442,262,52<br>66,665,766,08      | 0.00<br>22.075.434.97<br>39.482.282.52<br>61.557.717.49        | 0.00<br>8.13<br>0.00<br><b>8.30</b>    | ต้องเท่ากับ ส่วนทุนและ<br>การเปลี่ยนแปลงของทุน<br>รายการที่เพิ่ม/ลดมากผิดปกติ |
| หนึ่งใน่หมุนเวียน<br><u>รวมหนึ่งน</u><br>งินทรัพธ์ชุทวิ                                                             | <u>66,665,766,08</u><br><u>34,626,040,14</u>                         | 61,557,717,49<br>12,638,230,40                                 | 8.30<br><u>173.98</u>                  | เป็นต้น ซึ่งหากสงสัยให้หา<br>ข้อมูลเพิ่มเติมจากบัญชีแยก                       |
| การการการเหลือน<br>รวมส่วนขุนและการเหล็กนแปลงหลงขุน                                                                 | 29 5061, 120, 54<br>4, <u>651, 611, 60</u><br><u>34,626,040,14</u>   | 23 394,120.34<br>(17,325,597,94)<br>12,638,230.40              | (126.91)<br><u>173.98</u>              | ประเภท สมุดรายวัน และ<br>ใบสำคัญ                                              |
| ()<br>nö 1/1                                                                                                    |                                                                      |                                                                |                                        | ال ال ال ال ال ال ال ال ال ال ال ال ال ا                                      |